# TI Designs: TIDEP-0083 Voice Triggering and Processing With Cloud Connection to IBM Watson<sup>®</sup> Reference Design

# **TEXAS INSTRUMENTS**

# Description

This signal processing-based reference design uses a multi-microphone input to a digital signal processor (DSP)-either C5517 or C5545-to acquire a highquality voice signal, recognize a trigger word, and record a voice command to send to IBM Watson® cloud-based services. Watson<sup>™</sup> returns a transcription of the speech (voice command) that was recorded locally, and cloud connectivity is handled by the CC3220SF Wi-Fi ®-based microcontroller (MCU). The C55x DSP algorithms are beamforming (BF), adaptive spectral noise reduction (ASNR), multi-source selection (MSS), and dynamic range compression (DRC).

Folder

### Resources

| TIDEP-0083            | Design Folder |
|-----------------------|---------------|
| TIDA-01470 (LMB)      | Design Folder |
| PCM1864               | Product Folde |
| BOOST5545ULP          | Tools Folder  |
| TMDSEVM5517           | Tools Folder  |
| CC3220SF-LAUNCHXL     | Tools Folder  |
| SPRC133               | Tools Folder  |
| SIMPLELINK-CC3220-SDK | Tools Folder  |

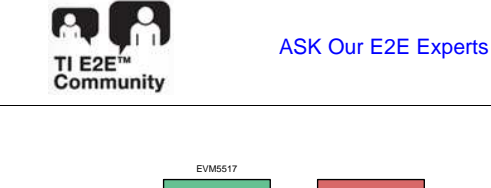

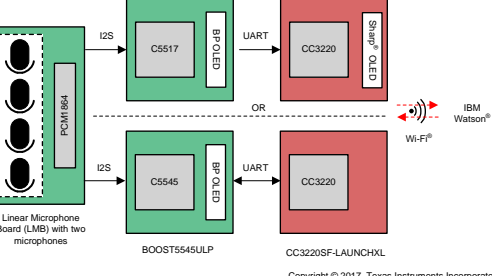

### Features

- Multi-Microphone Support (Two or Four Microphones)
- Audio Pre-Processing Features
- **IBM Watson Cloud Connection** •
- Sensory<sup>™</sup> TrulyHandsFree<sup>™</sup> Keyword Recognition
- Auto-Audio Recording After Keyword Triggering
- Speech-to-Text Conversion ٠

### Applications

- Voice-Activated Digital Assistant Products
- Voice-Activated Building Automation
- Video Doorbell
- **Consumer Audio Products**

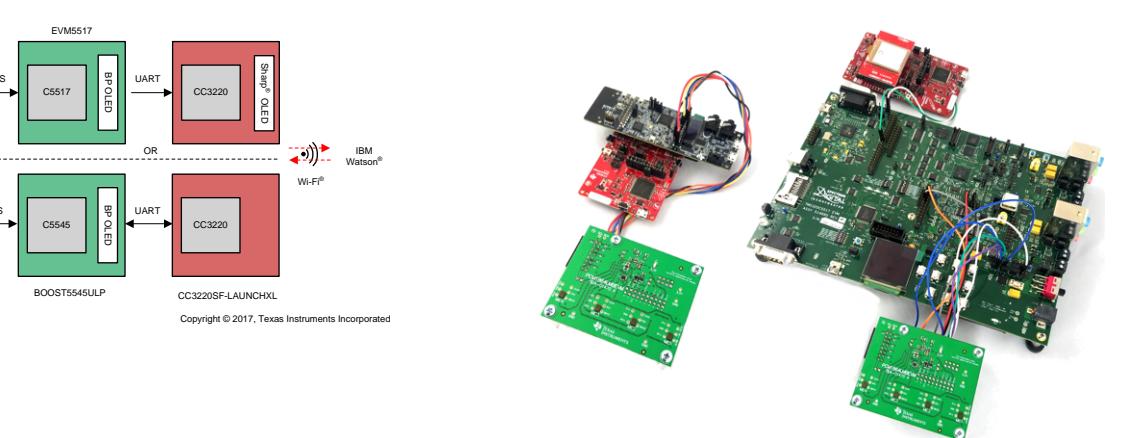

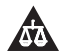

An IMPORTANT NOTICE at the end of this TI reference design addresses authorized use, intellectual property matters and other important disclaimers and information.

1

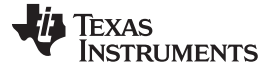

2

www.ti.com

#### 1 **System Description**

Voice communication is now a common way to interact with embedded devices. The Amazon Echo™ and Google Home™ create an upward-trending demand for voice-activated capability in consumer and industrial electronics. As a result, the market for voice-enabled embedded devices has increased significantly. Companies such as Amazon™, IBM®, Google®, and Microsoft® invest in their own ecosystems to enable more product development using voice as an interface; however, there are two fundamental design challenges with such embedded systems: poor quality of captured audio and limited on-chip resources to process audio.

This reference design discusses techniques from Texas Instruments address these challenges. Implementing these techniques ensures a quality voice-user interface experience along with an embedded system that is full of features.

Poorly-captured audio leads to an inferior user experience due to false triggers or unintelligible commands. A typical embedded system with a voice-user interface consists of a microphone array coupled with algorithms to process the captured audio commands. To address this challenge, signal processing techniques such as beamforming (BF) and noise reduction, can be used to improve system performance.

Another problem with voice-user interfaces is limited on-chip resources to simultaneously process audio and handle other functions in the system. Adding multi-language support or an expanded vocabulary consumes already limited on-chip resources. Leveraging cloud-based voice processing can overcome this limitation, which would allow for more feature integration in the device.

The key feature of the demonstrations highlighted in the TIDEP-0083 is the ability to perform real-time voice transcription. This functionality can be deployed in an embedded system that can make functional decisions based on the transcribed audio. An example of one such application would be a voice-activated thermostat where a user would say, "Set temperature 72°." The IBM Watson-transcribed audio can then be analyzed to signal the thermostat to set the temperature to 72°C.

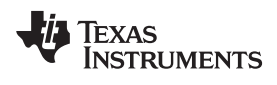

# 1.1 Key System Specifications

| PARAMETER                                                             | SPECIFICATIONS                                                                                                    | DETAILS         |
|-----------------------------------------------------------------------|----------------------------------------------------------------------------------------------------|-----------------|
| Linear microphone array                                               | Two or four microphones out of the linear microphone board (LMB) can be used for the C5545 or C5517, respectively.                                                                                                    | Section 2.2.4   |
| PCM1864                                                               | PCM1864 audio ADC provides interfaces to the evaluation<br>module(EVM). Each PCM1864 supports up to four audio<br>microphones. Systems with more than four microphones require<br>multiple PCM1864 devices.                                                                                                    | Section 2.2.12  |
| TMDSEVM5517 DSP EVM                                                   | Evaluation board (EVB) based on the C5517 DSP.                                                                                                    | Section 2.2.1   |
| C5545 BoosterPack™                                                    | EVB based on the C5545 DSP.                                                                                                    | Section 2.2.2   |
| Sharp <sup>®</sup> memory LCD BoosterPack<br>(430BOOST-SHARP96)       | Memory LCD BoosterPack plug-in module based on the<br>LS013B4DN04 display from Sharp Electronics and features<br>capacitive touch sliders.                                                                                                    | Section 2.2.5   |
| SimpleLink™ Wi-Fi CC3220SF wireless<br>MCU LaunchPad™ development kit | EVB based on the CC3220SF single-chip, Wi-Fi wireless MCU.                                                                                                    | Section 2.2.3   |
| Chip support library (CSL)                                            | Standard TI software release for the C55x family.                                                                                                    | Section 2.2.6   |
| Sensory TrulyHandsFree (THF)                                          | Sensory TrulyHandsFree keyword recognition library                                                                                                    | Section 2.2.7   |
| SimpleLink Wi-Fi CC3220 Software<br>Development Kit (SDK)             | Standard TI software release for the CC3220 family.                                                                                                    | Section 2.2.8   |
| Executable c55xx_voiceuicloud                                         | C5517 or C5545 DSP executable that processes multiple<br>microphones streaming audio and generates a virtual-directional<br>microphone audio stream. The processed audio is sent to the<br>CC3220SF for transmission to the cloud.                                                                              | Section 2.2.9   |
| IBM_Voice_Recog_Demo_CC3220SF_LA<br>UNCHXL_tirtos                     | CC3220SF executable that transmits the captured audio clip to the IBM Watson servers for voice transcription.                                                                                                    | Section 3.1.2.2 |
| Application source code and Code<br>Composer Studio™ (CCS) projects   | Source code for the data path unit test and for the applications that enables the user to modify or rebuild the code.                                                                                                    | Section 2.2.10  |
| TI audio libraries (or TELECOMLIB)                                    | TI-optimized audio processing AEC-AER and VOLIB libraries.                                                                                                    | Section 2.2.11  |
| CCS version 7.2                                                       | TI-integrated development environment (IDE) that is used to run<br>the executables and can be used to build the executables. The<br>project was built and tested with CCS version 7.2 and code<br>generation tools CGT for 5500 version 4.4.1 or higher.<br>(It is assumed that the user is familiar with CCS). | Section 6       |
| TI tools and utilities                                                | A set of tools and utilities that can be downloaded from ti.com.                                                                                                    | Section 2.2.13  |

# **Table 1. Key System Specifications**

3

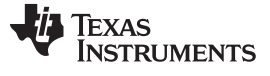

System Overview

4

www.ti.com

# 2 System Overview

# 2.1 Block Diagram

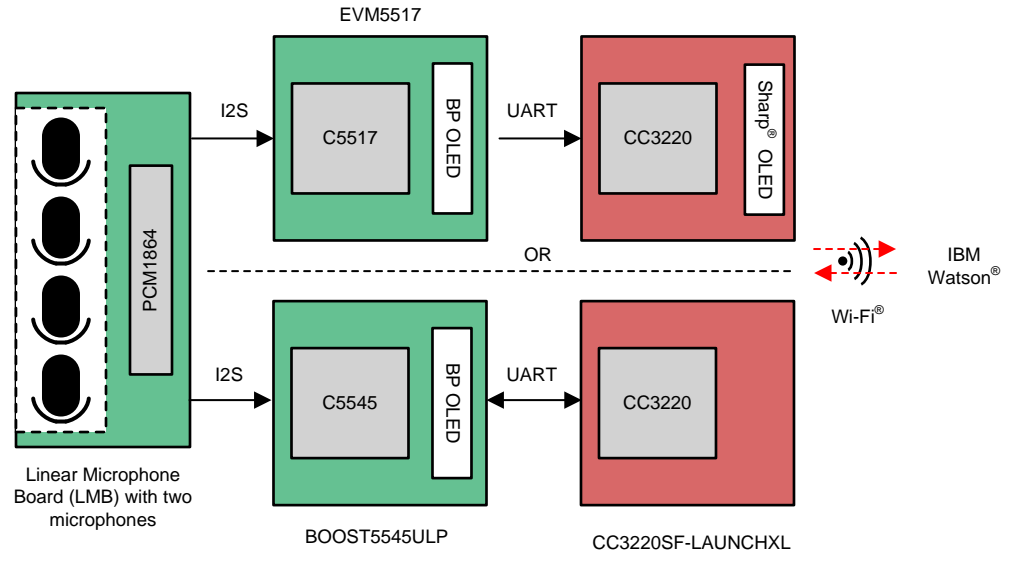

Copyright © 2017, Texas Instruments Incorporated

Figure 1. TIDEP-0083 Block Diagram

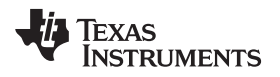

### 2.2 Highlighted Products

### 2.2.1 TMDSEVM5517

The TMDSEVM5517 EVM is based on the TMS320C5517 processor. For a full description of the TMDSEVM5517, see TMDSEVM5517. Figure 2 shows a block diagram of the TMS320C5517 DSP.

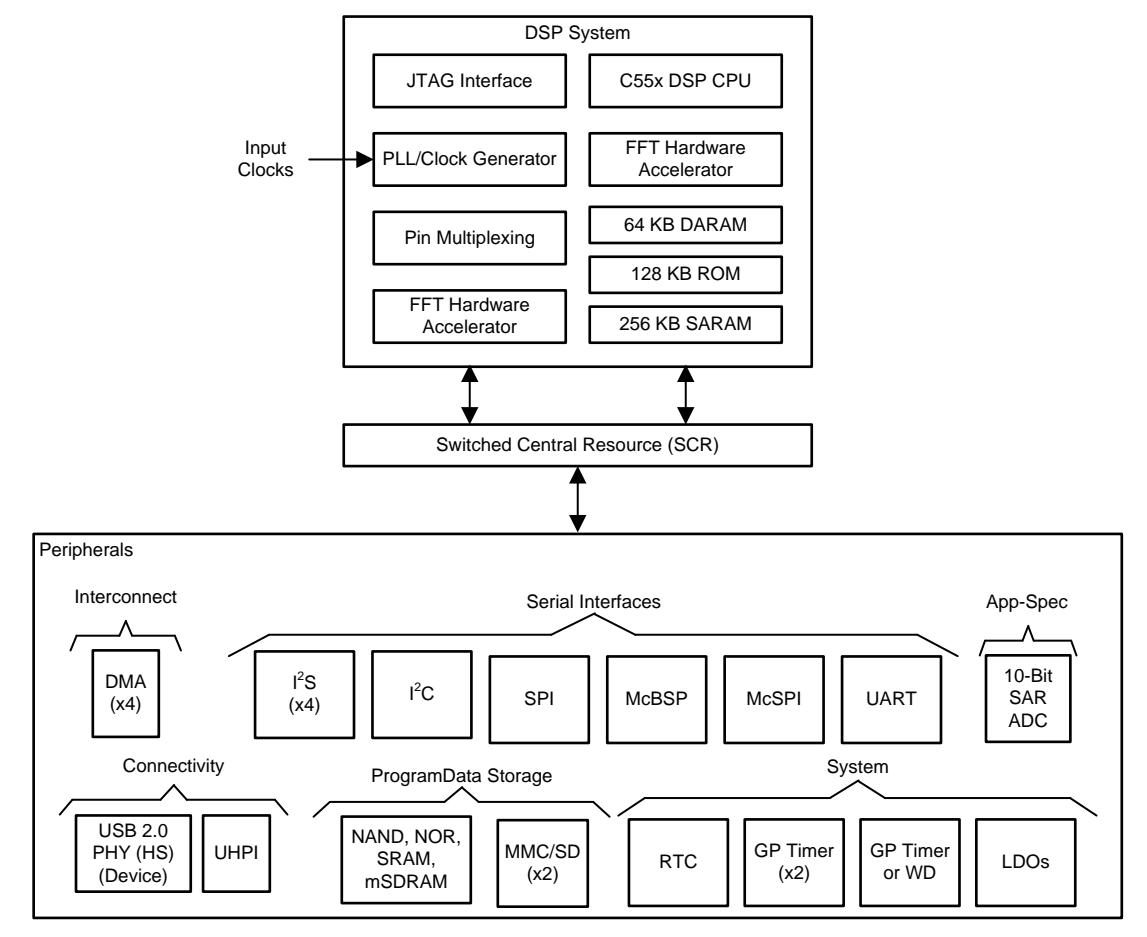

Figure 2. TMS320C5517 DSP Block Diagram

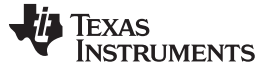

#### BOOST5545ULP 2.2.2

The BOOST5545ULP is an EVM based on the TMS320C5545 processor. For a full description of the BOOST5545ULP, see BOOST5545ULP. Figure 3 shows a block diagram of the TMS320C5545.

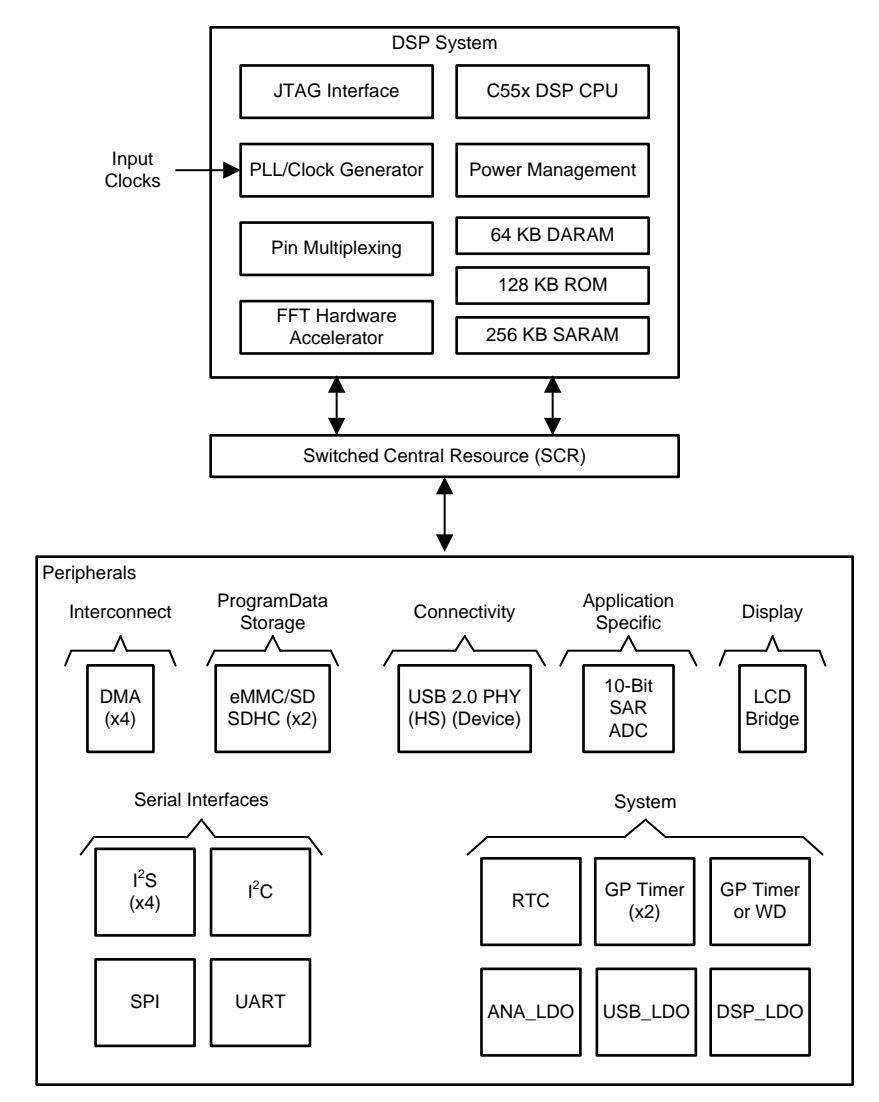

Figure 3. TMS320C5545 Block Diagram

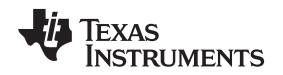

### 2.2.3 CC3220

The CC3220 device is part of the SimpleLink MCU platform, which consists of Wi-Fi, *Bluetooth* <sup>®</sup> low energy, Sub-1 GHz, and host MCUs that all share a common, easy-to-use development environment with a single-core SDK and rich tool set. A one-time integration of the SimpleLink platform allows the addition of any combination of the portfolio's devices into a design, which allows 100% code reuse when design requirements change. For more information, visit Overview for SimpleLink solutions.

Start the Internet-of-Things (IoT) design with a Wi-Fi CERTIFIED <sup>™</sup>, single-chip, MCU System-on-Chip (SoC) with built-in Wi-Fi connectivity. Primarily created for IoT applications, the SimpleLink CC3220x device family from Texas Instruments is a single-chip solution that integrates two physically separated, on-chip MCUs.

The SoC architecture consists of an application processor— ARM® Cortex®-M4 MCU with a userdedicated 256KB of RAM and an optional 1MB of XIP flash. The system network processor MCU runs all Wi-Fi and Internet logical layers. The ROM-based subsystem includes an 802.11b/g/n radio, baseband, and MAC with a powerful crypto engine for fast, secure Internet connections with 256-bit encryption.

The CC3220x wireless MCU family is part of the second generation of TI's Internet-on-a-chip<sup>™</sup> family of solutions. This generation introduces new features and capabilities that further simplify the connectivity of things to the Internet. The new capabilities including the following:

- IPv6
- Enhanced Wi-Fi provisioning
- Enhanced power consumption
- Enhanced file system security (supported only by the CC3220S and CC3220SF devices)
- · Wi-Fi AP connection with up to four stations
- More concurrently opened BSD sockets; up to 16 BSD sockets, of which 6 are secure
- HTTPS support
- RESTful API support
- Asymmetric keys crypto library

The CC3220x wireless MCU family supports the following modes: station, AP, and Wi-Fi Direct<sup>®</sup>. The device also supports WPA2 personal and enterprise security. This subsystem includes embedded TCP/IP and TLS/SSL stacks, HTTP server, and multiple Internet protocols. The device supports a variety of Wi-Fi provisioning methods including HTTP based on AP mode, SmartConfig<sup>™</sup>technology, and WPS2.0.

The power-management subsystem includes integrated DC-DC converters that support a wide range of supply voltages. This subsystem enables low-power consumption modes for extended battery life, such as low-power deep sleep, hibernate with RTC (consuming only 4.5  $\mu$ A), and shutdown mode (consuming only 1  $\mu$ A).

The device includes a wide variety of peripherals, such as a fast parallel camera interface, I2S, SD, UART, SPI, I<sup>2</sup>C, and four-channel ADC.

The SimpleLink CC3220x device family comes in three different device variants: CC3220R, CC3220S, and CC3220SF.

The CC3220R and CC3220S devices include 256KB of application-dedicated embedded RAM for code and data, ROM with external serial flash bootloader, and peripheral drivers.

The CC3220SF device includes application-dedicated 1MB of XIP flash and 256KB of RAM for code and data, ROM with external serial flash bootloader, and peripheral drivers. The CC3220S and CC3220SF device options have additional security features, such as encrypted and authenticated file systems, user IP encryption and authentication, secured boot (authentication and integrity validation of the application image at flash and boot time), and more.

The CC3220x device family is a complete platform solution including software, sample applications, tools, user and programming guides, reference designs, and the E2E<sup>™</sup> online community. The device family is also part of the SimpleLink MCU portfolio and supports the SimpleLink developers ecosystem.

7

System Overview

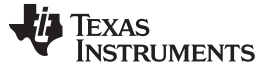

System Overview

#### 2.2.4 Linear Microphone Board (LMB)

Four microphones are mounted equidistant at a linear geometry on the microphone board. The PCM1864 samples the microphones and streams the digital values using I2S interfaces to the TMDSEVM5517 or BOOST5545ULP. Building a generic microphone array and calculating the filter coefficients associated with the linear array is described later in Section 3.1.2.8.1

#### Sharp Memory LCD BoosterPack<sup>™</sup> 2.2.5

The Sharp memory LCD BoosterPack plug-in module is based on the LS013B4DN04 display from Sharp Electronics and features capacitive touch sliders. The LCD displays the transcribed text from IBM Watson in the C5517 and CC3220SF setup.

#### 2.2.6 CSL C55xx csl

The CSL library contains utilities and drivers that are used to configure control and use all the peripherals and IP that are part of the C5517 and C5545 chip as well as the TMDSEVM5517 and BOOST5545ULP peripherals. Free download of CSL is available at C55x Chip Support Libraries (CSL) Download [8]. The version of C55xx csl should be 3.08.00 or higher.

#### 2.2.7 Sensory<sup>™</sup> TrulyHandsFree<sup>™</sup> Library

Sensory's TrulyHandsFree voice control technology builds upon the initial success of the TrulyHandsFree trigger and now offers multiple phrase technology that recognizes, analyzes, and responds to dozens of keywords. The library provided by TI is a 30-day evaluation version tied to the keyword phrase Hello Blue Genie. The library can be downloaded at Sensory TrulyHandsFree Library download[9].

#### 2.2.8 SimpleLink™ Wi-Fi CC3220 SDK

The SimpleLink Wi-Fi CC3220 SDK contains drivers for the CC3220 programmable MCU and documentation required to use the solution. It also contains the flash programmer, a command line tool for flashing software, configuring network and software parameters (SSID, access point channel, network profile, and so on), system files, and user files (certificates, web pages, and so on). This SDK can be used with TI's SimpleLink Wi-Fi CC3220 LaunchPads.

Features:

Internet-on-a-chip sample applications:

- Email from SimpleLink Wi-Fi
- Information center: Get time and weather from the Internet •
- https server: Host a secure web page on SimpleLink Wi-Fi
- XMPP: IM chat client
- Serial interface

Wi-Fi sample applications:

- Easy Wi-Fi configuration
- Station, AP modes
- TCP/UDP
- Security—Enterprise and personal, TLS/SSL
- Power management—Deep sleep, hibernate

MCU peripheral sample applications:

Including parallel camera, I2S audio, ADC, I<sup>2</sup>C, PWMs, JTAG Flashing, and more.

### 2.2.9 c55xx\_voiceuicloud Project

The c55xx\_voiceuicloud project is part of the C55xx\_csl release. The project gets two or four audio streams from the microphones array and applies beamforming, ASNR, and MSS to obtain a single, virtualdirectional microphone directed at speech and to clean out clutter from a noisy environment. Using the C5517's onboard headphone jack, the demonstration is set up so the processed audio is output through the left channel of the stereo output and the unprocessed audio on the right channel. This setup enables the user to analyze the processed and unprocessed audio independently. There is no audio output on the headphone jack for the C5545-based demonstration.

### 2.2.10 Application Source Code and CCS Projects

The C55xx\_csl release contains a CCS project and all the source code that is required to build the c55xx\_voiceuiclouds project. Instructions how to build the project are given in Section 3.2.

### 2.2.11 TI Audio Libraries

TI audio libraries (TELECOMLIB) consists of two optimized libraries that are used in this reference design: the Acoustic Echo Cancellation-Removal (AEC-AER) library and the Voice Library (VOLIB). In addition, there is a DSPLIB package available for C55x devices, which contains many signal processing optimized algorithms. AEC-AER and VOLIB can be downloaded from ti.com's TELECOM tools folder. The user must install the audio libraries in the same directory as the c55\_csl\_3.08 installation. The library versions used are the following:

- AER LIB for C55X CPU version 3.3, version 17.00.00.00, or higher
- The VOLIB for C55X CPU version 3.3, version 2.01.00.01, or higher

### 2.2.12 PCM1864

The PCM1864 is a 103-dB, two stereo channel (four channels total), software-controlled audio ADC with universal front end. For a full description of this device, see the PCM1864 product page.

### 2.2.13 Set of Tools and Utilities

Table 2 lists the set of TI tools and utilities that are required for building the c55xx\_voiceuicloud project.

| TOOLS AND UTILITY NAME           | LOAD LOCATION       |
|----------------------------------|---------------------|
| DSP BIOS version 5.42.2.10       | DSPBIOS 5.42.2.10   |
| XDAIS version 7.24.0.4           | XDAIS 7.24.0.4      |
| XDC TOOLS version 3.24.05.4      | XDC TOOLS           |
| Uniflash Tool v4.1 or later      | UniFlash Tool       |
| Sensory THF 1.0.0 <sup>(3)</sup> | Sensory THF Library |

### Table 2. Required Software Dependencies (1) (2)

<sup>(1)</sup> The user must install AEC-AER and VOLIB libraries as well as the tools from Table 2 in the same directory that C55xx\_csl was installed.

<sup>(2)</sup> For a complete set of version requirements, see the list of dependencies in the release notes for C55X\_CSL.

(3) The Sensory THF library installs at C:\ti\c55\_lp\sensory by default. Once Sensory THF has been installed, copy the sensory directory and place it in C:\ti\c55\_lp\c55\_csl\_3.08\demos\voice\_ui\_cloud\third\_party. This step is required to ensure a successful build of the voice\_ui\_cloud CCS projects.

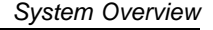

### 2.3 Design Considerations

### 2.3.1 More About Beamforming (BF)

This reference design uses a BF algorithm to form a virtual-directional microphone that points to the direction of the speaker or the desired audio source. The BF algorithm amplifies the speech signal from the desired direction, and attenuates all signals from all other directions. In addition to BF, TI offers a set of audio algorithms that may further improve the quality of sound-like dynamic range compression. An overview of the audio BF mathematics and algorithm can be found in *Acoustic Source Localization and Beamforming: Theory and Practice* [1] and *Beamforming* [2] on Wikipedia. A group of microphones are mounted at predefined locations, which are either along a straight line or on a circle. A point sound source reaches different microphones with different phase delays. The phase delay depends on the frequency, the speed of sound, the distance between each microphone, and the sound source. The distances between the source and the microphones are function of the direction. Figure 4 shows the distance and the phase difference between two microphones as a function of the direction of the signal arrival.

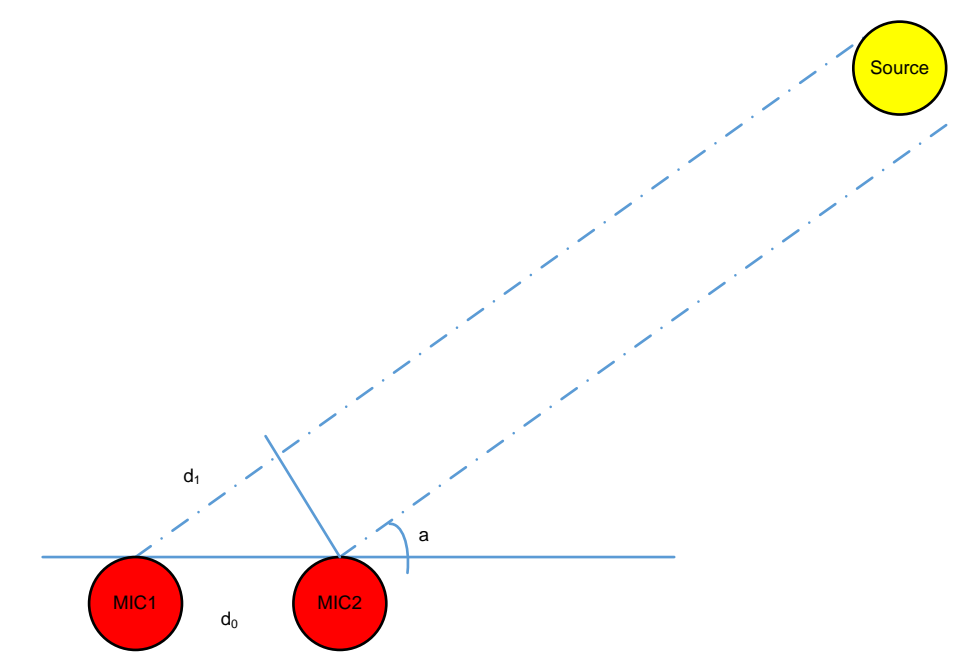

Figure 4. Differences in Distance, Time, and Phase Between Two Microphones

From Figure 4,  $d_1$  is calculated in Equation 1.

$$d_1 = d_0 \times \cos\left(\alpha\right) \tag{1}$$

The signal time difference,  $\Delta_t$ , between mic1 and mic2 is d<sub>1</sub> divided by the speed of sound, as shown in Equation 2.

$$\Delta_t = \frac{d_1}{\cos} \tag{2}$$

The phase difference between mic1 and mic2 is shown in Equation 3.

$$\Delta_{0} = 2 \times \pi \times \Delta_{t} \times f = 2 \times \pi \times f \times \frac{d_{1}}{sos} = 2 \times \pi \times f \times d_{0} \times \frac{cos(\alpha)}{sos}$$
(3)

Where:

- $\Delta_{\theta}$  is the phase difference
- f is the signal frequency
- d<sub>0</sub> is the distance between two microphones
- $\alpha$  is the angle of arrival and sos is the speed of sound

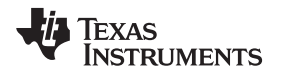

In a multi-microphone BF system, the algorithm applies a set of delay filters to the microphones' signals to shift the signal phase and get the same phase for all the signals (from all microphones) that arrive from one direction. The contribution of all filtered microphones signals are summed together. Thus, the process amplifies signals that arrive from that direction. Because the phase shift (see Equation 3) depends on the angle of arrival (AOA), the phases of filtered signals that arrive from other directions are not the same. Therefore, the sum of all the signals from another direction is decreased, and the energy of the noise (undesired signal that comes from another direction) is reduced. From Equation 3, it is clear that the quality of the reduction of noise depends on the noise frequency. While the BF filters are designed to reduce noise from typical mid-range and higher frequencies, low-frequency noise are not reduced. An adaptive ASNR filter is applied to reduce the effect of low-frequency noise.

Figure 5 shows the reduction of noise as a function of frequency when the BF and the ASNR are applied.

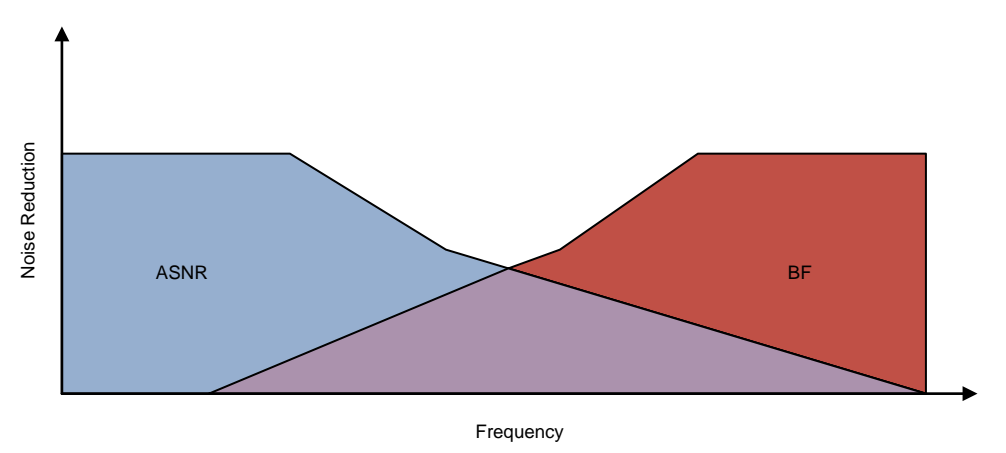

Figure 5. ASNR and BF Noise Reduction as Function of Noise Frequency

# 2.3.1.1 Multi-Angle Beamforming (BF)

Figure 6 shows a typical multi-angle BF where multiple BF delay filters and ASNR filters are applied to the microphone sets' data. Each BF and ASNR output corresponds to a different AOA and behaves like a directional microphone; therefore, it is called virtual microphone. An MSS algorithm chooses the best fit virtual microphone.

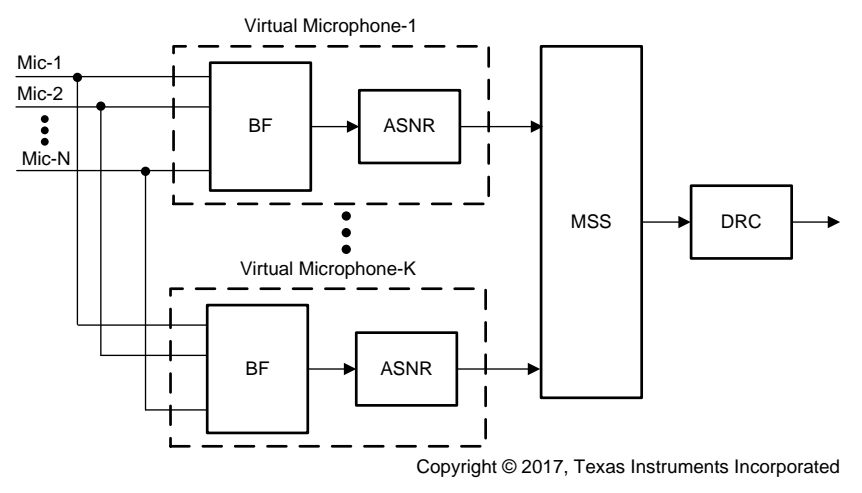

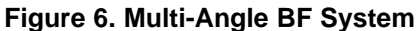

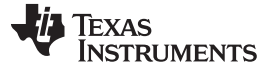

### 3 Hardware, Software, Testing Requirements, and Test Results

### 3.1 Required Hardware and Software

To provide options in a system implementation, TIDEP-0083 provides two C55x demonstrations with the CC3220SF LaunchPad:

- 1. C5517-based demonstration with four microphone inputs:
  - Four microphone inputs
  - Sensory Hello Blue Genie trigger word integrated
  - No return UART path to C5517
  - Transcribed text shown on Sharpmemory LCD BoosterPack attached to the CC3220SF LaunchPad
- 2. C5545-based demonstration with two microphone inputs:
  - Two microphones input
  - Sensory Hello Blue Genie trigger word integrated
  - UART return path to C5545
  - Transcribed text shown on BOOT5545ULP OLED
  - Compact hardware setup with BOOST5545ULP and CC3220SF LaunchPad stacked on top of each other

**NOTE:** Each demonstration runs independently and allows the user to evaluate the C5517 and C5545 with the IBM Watson voice transcription service.

### 3.1.1 Hardware

### 3.1.1.1 EVM5517 + CC3220SF-LAUNCHXL

This section provides instructions on running the voice transcription demonstration with the EVM5517,CC3220SF-LAUNCHXL with the transcribed text displayed on the Sharp memory LCD BoosterPack connected to the CC3220SF-LAUNCHXL. Figure 7 shows an overview of the demonstration.

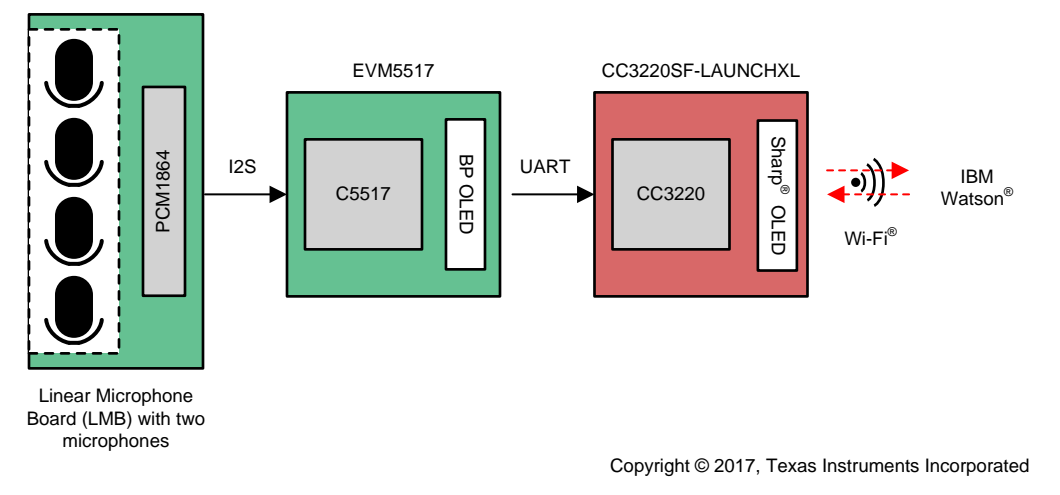

Figure 7. C5517-Based Voice Transcription Demonstration Block Diagram

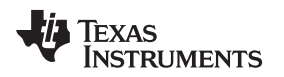

# 3.1.1.1.1 Connection Details for Linear Microphone Array, TMDSEVM5517, CC3220SF-LAUNCHXL, and 430BOOST-SHARP96

This section covers the connection details for the hardware device in this demonstration.

Table 3 describes the signals that linear microphone array connects to the TMDSEVM5517. For a video demonstration of the hardware connections, see *Demonstrating Triggering and Control with Cloud Connection to IBM Watson*[10].

| SIGNAL NAME                                        | TMDSEVM5517                                             | LMB PIN            |
|----------------------------------------------------|---------------------------------------------------------|--------------------|
| 3.3 V                                              | J10_Pin9                                                | 3.3 V              |
| Ground                                             | J10_Pin5                                                | GND                |
| I2C SCL                                            | J14_Pin16                                               | LMB_SCL            |
| I2C SDA                                            | J14_Pin20                                               | LMB_SDA            |
| Bit clock (microphone one and microphone two)      | J27_Pin3 (jumper off)                                   | LMB_BCLK           |
| Frame clock (microphone one and microphone two)    | J27_Pin4 (jumper off)                                   | LMB_LRCLK          |
| Data one                                           | J30_Pin2 (jumper off)                                   | LMB_DATA           |
|                                                    | J29_Pin1_Pin3 (jumper on)                               |                    |
|                                                    | J29_Pin2_Pin4 (jumper on)                               |                    |
|                                                    | J30_Pin1_Pin3 (jumper off)                              |                    |
| Bit clock (microphone three and microphone four)   | J27_Pin1                                                | LMB_BCLK           |
| Frame clock (microphone three and microphone four) | J27_Pin2                                                | LMB_LRCLK          |
| Data three                                         | J28_Pin2                                                | LMB_DATA3          |
|                                                    | J28_Pin1_Pin3 (jumper on)                               |                    |
|                                                    | J28_Pin2_Pin4 (jumper off)                              |                    |
|                                                    | UART_EN (jumper off)                                    |                    |
| Master Mode                                        | _                                                       | LMB_J3: Jumper ON  |
| MIC BIAS                                           | _                                                       | LMB_J10: Jumper ON |
| DIP Switch SW4                                     | 1-ON 2-OFF 3-OFF 4-OFF                                  | _                  |
| DIP Switch SW3                                     | 1-OFF, 2-ON, 3-OFF, 4-ON, 5-OFF, 6-<br>OFF, 7-OFF, 8-ON | _                  |
| DIP Switch SW5                                     | 1-ON 2-ON 3-ON 4-ON                                     | _                  |
| DIP Switch SW6                                     | 1-ON 2-ON 3-ON 4-ON                                     |                    |
| DIP Switch SW11                                    | 1-OFF, 2-OFF, 3-OFF, 4-OFF, 5-ON, 6-<br>ON              | _                  |

### **Table 3. LMB Microphone Signals**

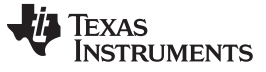

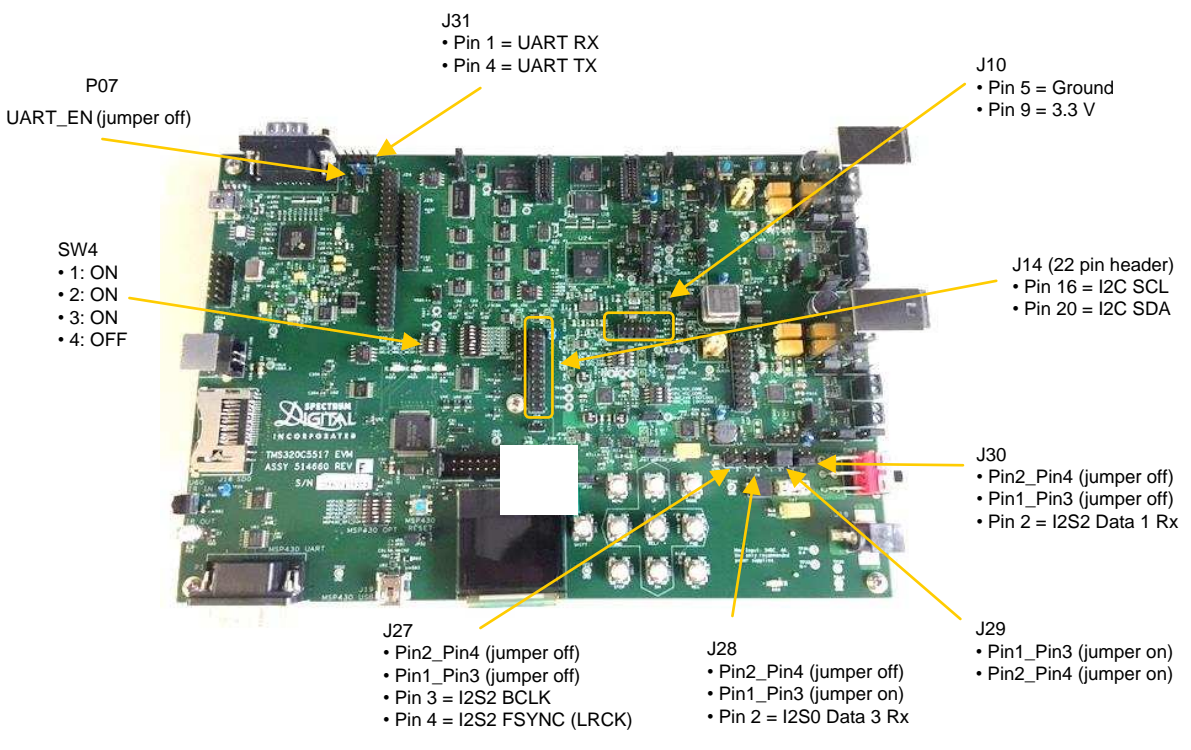

### Figure 8 shows the wiring of the EVM5517 and LMB.

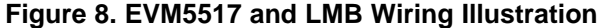

Table 4 describes the signals that connects the TMDSEVM5517 to CC3220SF-LAUNCHXL.

### Table 4. Connection Details TMDSEVM5517 to CC3220SF-LAUNCHXL

| SIGNAL NAME | TMDSEVM5517 | CC3220SF-LAUNCHXL |
|-------------|-------------|-------------------|
| UART TX     | J31 Pin4    | P1-P02            |
| UART RX     | J31 Pin1    | P1-P01            |
| Ground      | J24-Pin21   | P2-GND            |

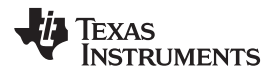

Figure 9 shows how to connect the CC3220SF-LAUNCHXL to the 430BOOST-SHARP96 LCD.

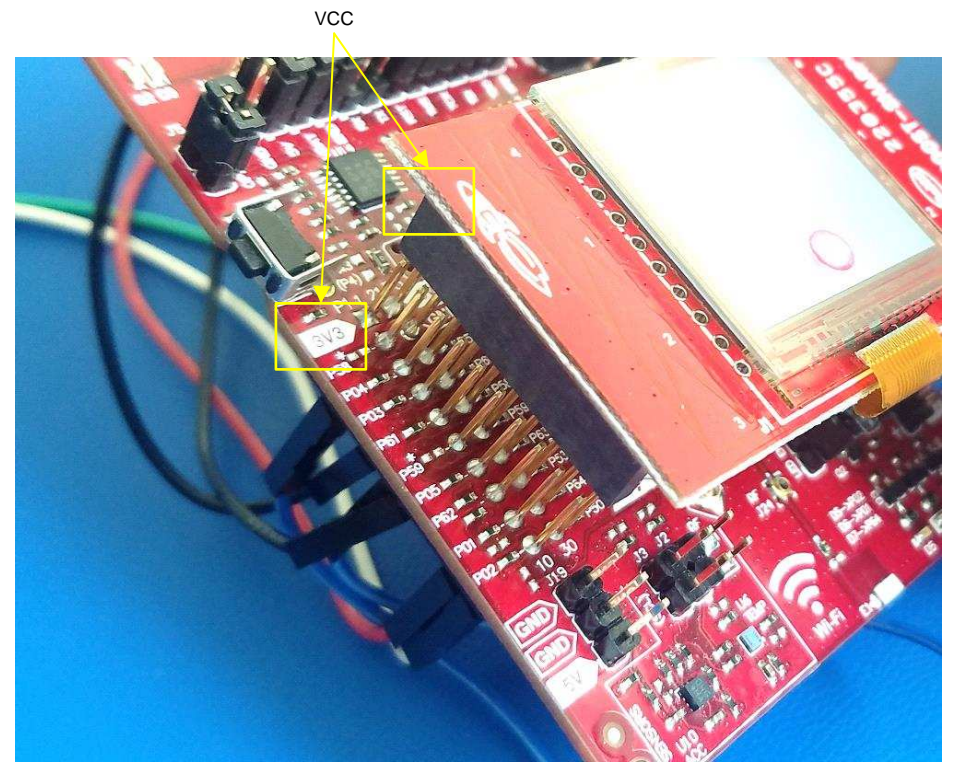

Figure 9. Connecting CC3220SF-LAUNCHXL to 430BOOST-SHARP96

Table 5 describes the CC3220SF-LAUNCHXL jumper connections for the Sharp LCD.

# Table 5. CC3220SF-LAUNCHXL Jumper Connections for Sharp<sup>®</sup> LCD

| CC3220SF-LAUNCHXL | CC3220SF-LAUNCHXL |
|-------------------|-------------------|
| SPI CS (P03)      | LCD CS (P59 NC)   |
| GPIO 6 (P58)      | LCD En (P58 NC)   |

Hardware, Software, Testing Requirements, and Test Results

www.ti.com

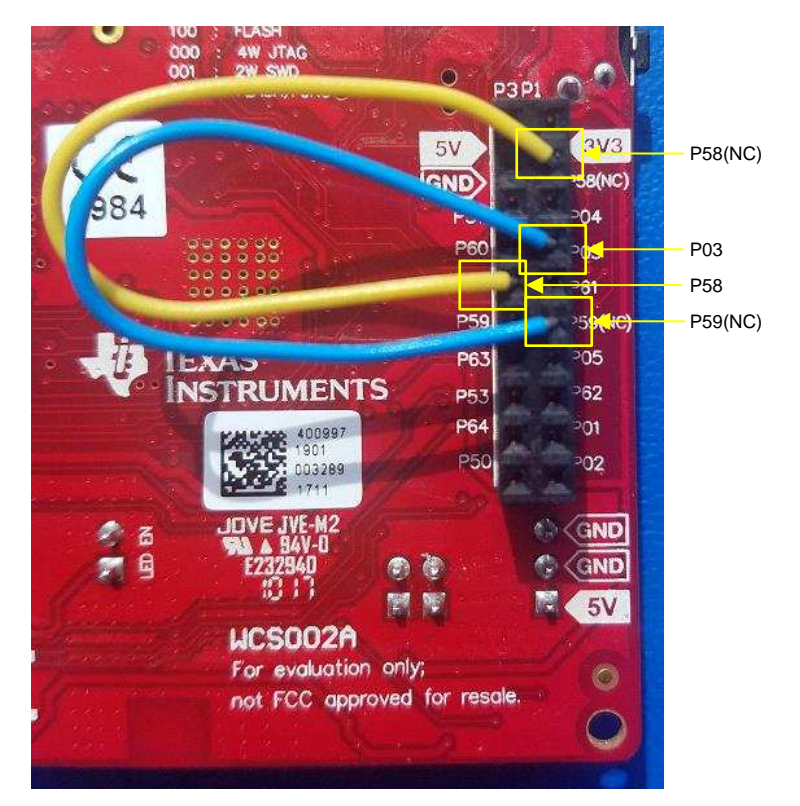

Figure 10 shows the jumper wires required on the CC220SF-LAUNCHXL.

Figure 10. Jumper Wires Required on CC3220SF-LAUNCHXL

# 3.1.1.2 BOOSTC5545ULP + CC3220SF-LAUNCHXL

This section provides instructions on running the voice transcription demonstration with the BOOST5545ULP and CC3220SF-LAUNCHXL with the transcribed text displayed on the BOOST5545ULP OLED. Figure 11 shows an overview of the demonstration.

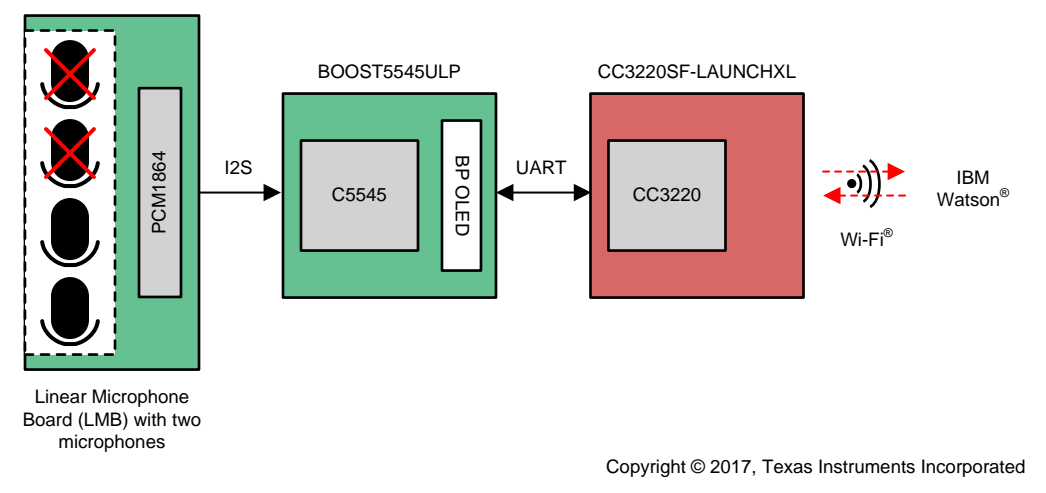

Figure 11. C5545-Based Voice Transcription Demonstration Block Diagram

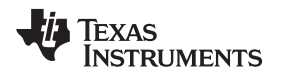

### 3.1.1.2.1 Connection Details for Linear Microphone Array, BoostC5545ULP, and CC3220SF-LAUNCHXL

Below are the connection details for each piece of hardware in this demonstration.

Table 6 describes the signals that linear microphone array connects to the BOOST5545ULP. For a video demonstration of the hardware connections, see *Demonstrating Triggering and Control with Cloud Connection to IBM Watson*[10].

| SIGNAL NAME | BOOST5545ULP | LMB PIN   |
|-------------|--------------|-----------|
| 3.3 V       | J7_Pin1      | 3.3V      |
| Ground      | J7_Pin4      | GND       |
| I2C SCL     | J7_Pin17     | LMB_SCL   |
| I2C SDA     | J7_Pin19     | LMB_SDA   |
| Bit clock   | J7_Pin16     | LMB_BCLK  |
| Frame clock | J7_Pin14     | LMB_LRCLK |
| Data one    | J7_Pin18     | LMB_DATA  |

### Table 6. LMB Microphone Signals

Table 7 and Table 8 describe the jumper details for CC3220SF-LAUNCHXL and BOOST5545ULP.

### Table 7. CC3220SF-LAUNCHXL Jumper Details

| CC3220SF-LAUNCHXL          | JUMPER   |
|----------------------------|----------|
| Onboard accelerometer      | J2 - OFF |
| Onboard temperature sensor | J3 - OFF |
| LED EN                     | J9 - ON  |

# Table 8. BOOST5545ULP Jumper Details

| BOOST5545ULP | JUMPER                       |
|--------------|------------------------------|
| UART RX      | JP2 - jumper ON pins 3 and 4 |
| UART TX      | JP3 - jumper ON pins 1 and 2 |

Figure 12 illustrates how to connect the additional jumpers under the CC3220SF-LAUNCHXL.

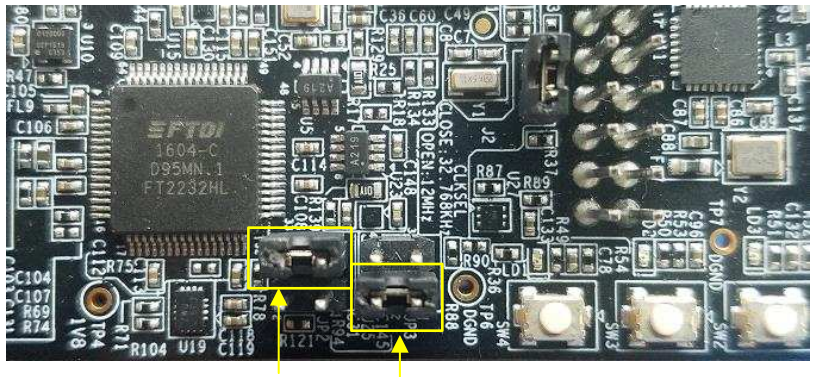

JP2 JP3

Figure 12. BOOST5545ULP UART Jumper Details

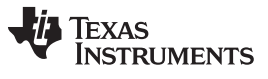

Hardware, Software, Testing Requirements, and Test Results

www.ti.com

Figure 13 and Figure 14 show how the two boards would be stacked on top of each other. Once stacked, the LaunchPad headers facilitate the required connections between the two boards.

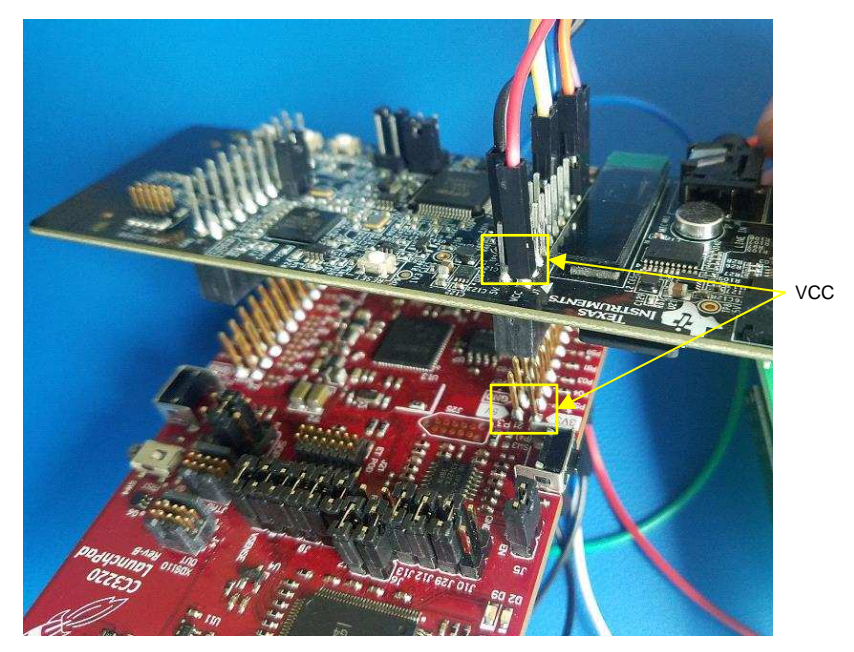

Figure 13. Connecting CC3220SF-LAUNCHXL to BOOST5545ULP

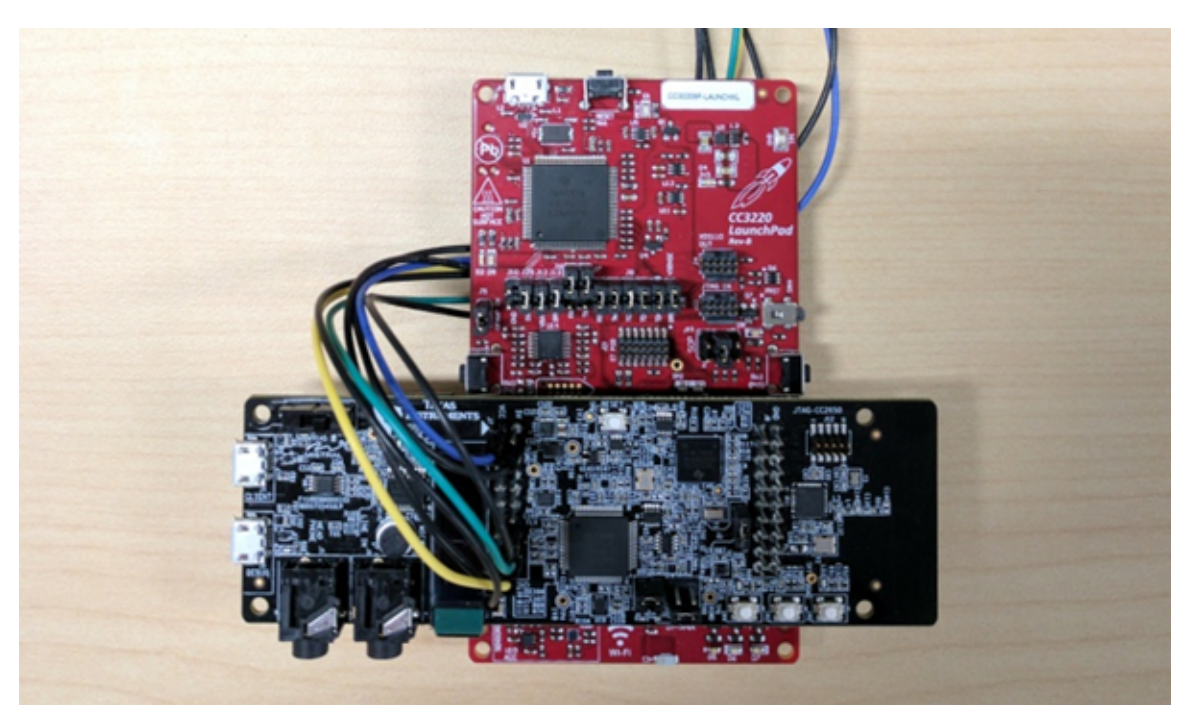

Figure 14. Connecting CC3220SF-LAUNCHXL to BOOST5545ULP (Stacked)

Table 9 describes the CC3220SF-LAUNCHXL jumper connections for the BOOST5545ULP UART.

### Table 9. CC3220SF-LAUNCHXL Jumper Connections for BOOST5545ULP UART

| CC3220SF-LAUNCHXL | CC3220SF-LAUNCHXL |
|-------------------|-------------------|
| P08               | P04               |
| P07               | P03               |

Figure 15 show the jumper wires required on the CC3220SF-LAUNCHXL.

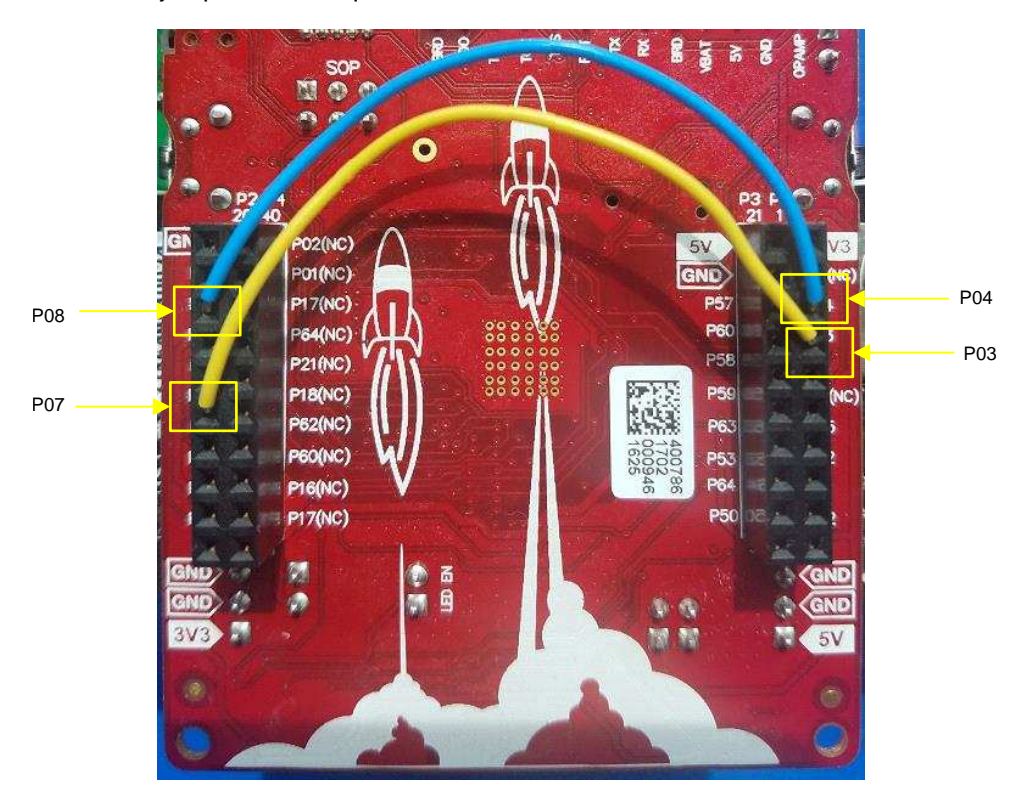

Figure 15. Jumper Wires Required on CC3220SF-LAUNCHXL

# 3.1.2 Software

# 3.1.2.1 C55X Application Source Code and CCS Projects

The TIDEP-0083 design consists of two C55x demonstrations as described by Figure 1. Both demonstrations capture audio from the LMB and transmits to IBM Watson for transcription through the CC3220SF LAUNCHXL. The C55x device must be programmed with the application binary in order for the system to work.

# 3.1.2.1.1 C5517 Version of Demonstration

- Uses a Sharp LCD on the CC3220SF-LAUNCHXL displaying the transcribed text
- Uses four microphones on the LMB
- Hello Blue Genie (sensory) voice trigger to begin recording
- Has more MIPS (200MHz) available to accommodate additional algorithms.
- Has a demonstration available as a CCS project or stand-alone binary distributed as part of the C55x CSL <CSL INSTALLATION LOCATION>\demos\voice\_ui\_cloud\c5517

See Section 3.2 for details on importing and building the demonstration in CCS.

19

#### C5545 Version of Demonstration 3.1.2.1.2

- Uses the C5545 BoosterPack OLED to display transcribed text •
- Uses two microphones on the LMB ٠
- Hello Blue Genie (sensory) voice trigger to begin recording
- Has a small form factor as the BOOST5545ULP and CC3220SF-LAUNCHXL are stacked
- Has a demonstration available as a CCS project or stand-alone binary distributed as part of the C55x CSL <CSL INSTALLATION LOCATION>\demos\voice ui cloud\c5545

See Section 3.2 for details on importing and building the demonstration in CCS.

#### C55x DSP BIOS Task Summary 3.1.2.1.3

The demonstration is DSP BIOS based with several tasks. The following is a high-level description of each task in the C5545 program:

- audioTsk—Task that collects the audio from the microphones through I2S DMA and provides it for audio processing (BF, and so on) and voice-triggering engine.
- oledTsk—Task that sends the string received from UART and displays it on the OLED.
- TSK blinkXGvoicerecog—Task that prints the trigger phrase on the OLED. .
- TSK\_Recognizer—Sensory keyword recognition task; this task takes audio frames and feeds it into the Sensory keyword engine and awaits a positive or negative result.
- uartdmaTsk—Task that outputs sends the audio through UART to the CC3220SF-LAUNCHXL.
- TSK\_blinkXFvoicerecog—This task blinks the XF LED on the EVM when there is a positive keyword recognition (applies only to the C5517 demonstration).

#### 3.1.2.2 CC3220 Application Source Code and CCS Projects

For TIDEP-0083, the CC3220 must be programmed with the application binary for the system to work. A demonstrationis available as a CCS project or stand-alone binary distributed as part of the C55x CSL <CSL INSTALLATION LOCATION>\demos\voice ui cloud\cc3220.

The demonstration application provided is built with TI-RTOS as its real-time operating system (RTOS), which allows for discrete tasks to be handled and scheduled concurrently.

In this application, there are four tasks that are spawned that exist concurrently but are run using the preemptive scheduler built into TI-RTOS, which allows for real-time handling of tasks according to priority.

The following is a high-level description of each task in the CC3220 program:

Main

This task is the task that is initially started after reset. This thread spawns the mainLoopTask and then starts the scheduler.

mainLoopTask

This task is the where the core processing loop of the application is handled. This task sets up and handles all of the audio input from the C55X in addition to having the core logic.

provisioningTask

This task handles the Wi-Fi provisioning state machine. In the event where the CC3220 is not provisioned to an available Wi-Fi network, the provisioning task runs and interacts with the SimpleLink Starter Pro app to provision the C3220. While the device is unprovisioned, the mainLoopTask and the wifiTask are blocked. Once the C3220 is provisioned, this thread posts a semaphore to the other tasks indicating that provisioning is complete.

If provisioning is disabled through the configuration option in the appConfig.h file, then the provisioningTask is not spawned and the CC3220 joins the network given by the Wi-Fi parameters defined in appConfig.h at compile time.

wifiTask

This task handles all of the SimpleLink Wi-Fi calls and connects to the IBM Watson service to send voice data collected by the mainLoopTask and receive back a text transcription of the audio. The wifiTask makes use of an HTTP library to handle the low-level SimpleLink API calls, but implements

the HTTP POST logic.

The demonstration application is located in the <CSL INSTALL

PATH>\c55\_csl\_x.xx\demos\voice\_ui\_cloud\cc3220 directory of the C55X CSL. Within that directory is the source of the project in the folder IBM\_Voice\_UI\_Demo\_CC3220SF\_LAUNCHXL. In addition to the source, there is a .projectspec file that can be used to import the source project into CCS.

For ease of use, there are also pre-built application binaries located in \demos\voice\_ui\_cloud\cc3220. There are two separate versions of the binary: one for use with the C5517 and the other for the C5545. The two versions are similar, but have the following differences:

The C5517 version of the demonstration:

- Uses a Sharp LCD for output
- Must be connected to C5517 with jumper wires
- Has LEDs that illuminate to indicate debug information

The C5545 version of the demonstration:

- Uses the C5545 BoosterPack OLED for output
- Connects directly to the C5545 BoosterPack using the LaunchPad headers
- Has LEDs disabled due to pin conflicts

There are a few methods to load the CC3220 binary. This guide covers the following:

- 1. Programming the CC3220 with a preconfigured ImageCreator project using Uniflash:
  - This is the quickest and simplest method of loading the binary.
  - The Watson API key must be provided by programming an additional file to the CC3220.
  - The binary programmed is provided by default and cannot be customized without rebuilding from source.
  - The binary programmed uses a statically provisioned Wi-Fi connection with the following settings:
    - SSID = *simplelinktest*
    - Security key = wifitest
    - Security type = WPA2

A Wi-Fi network with those settings must be used for proper functionality of the demonstration.

- 2. Programming the CC3220 by creating an ImageCreator project and then flashing with Uniflash:
  - This is a more reusable method than using a preconfigured image but does not require building the demonstration from source.
  - The Watson API key must be provided by programming an additional file to the CC3220.
  - The binary programmed is provided by default but can also accommodate binaries built from source.
  - The binary programmed by default following the instructions in Section 3.1.2.3.1 uses a statically provisioned Wi-Fi connection with the following settings:
    - SSID = simplelinktest
    - Security key = wifitest
    - Security type = WPA2

A Wi-Fi network with those settings must be used for proper functionality of the demonstration.

- 3. Importing the source code of the CC3220 demonstration into CCS, building the image, and then loading the binary using the debugger
- This is a more involved method than using a prebuilt image, but allows for complete customization of the demonstration.
- The Watson API key must be provided by modifying the AUTHENTICATION define in the httpvars.h file as described by step 11 of Section 3.1.2.4.
- The binary built by default uses a statically provisioned Wi-Fi connection with the following settings:
  - SSID = *simplelinktest*

21

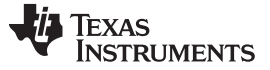

- Security key = wifitest
- Security type = WPA2

However, these Wi-Fi parameters can be freely changed to suit the network environment by modifying the appropriate parameters in appConfig.h.

A full description of all of the customization options is available in Section 3.1.2.7 and Section 3.1.2.8.

Provided within the cc3220 directory is the following:

- CC3220SF\_Uniflash\_Project\_C5517.zip and CC3220SF\_Uniflash\_Project\_C5545.zip Uniflash project images that can be loaded directly into UniFlash and then programmed by following Section 3.1.2.3.1.
- A set of prebuilt binaries in \IBM Voice UI Demo prebuilt binaries\ that can be loaded into Uniflash and then programmed by following Section 3.1.2.3.2.
- The source code for the CC3220 demonstration application in \IBM\_Voice\_UI\_Demo\_CC3220SF\_LAUNCHXL\, which can be built and loaded in debug mode by following Section 3.1.2.2.1.

To load the binary:

- 1. Provide an external file with the API key that programmed with UniFlash.
  - This is the method that must be used if using the prebuilt binaries. The API key must be provided as a plaintext ASCII file containing only the API key. This file must have filename "ibm watson key txt". Seeibm watson key example txt for an example of how to provide the API key.
- 2. Provide the API key in httpvars.h and then rebuilding the application.
  - This is the method that is enabled by default in the source code of the application. Before building, the API key must be provided by editing the AUTHENTICATION define in the httpvars.h file.

In either case, an IBM Watson API key must be first acquired by following the steps in Section 3.1.2.4. The CC3220 demonstration application will not function without supplying the IBM Watson API key.

#### 3.1.2.2.1 Importing and Building CC3220 Project in CCS

The most flexible method to use the application is to build from the demonstration source code. This method allows editing of Wi-Fi parameters, easy changes to the IBM Watson key, and modification to the configuration settings of the demonstration.

Table 10 lists the set of TI tools and utilities that are required for building the CC3220 demonstration application:

| TOOLS AND UTILITY NAME                 | LOAD LOCATION |
|----------------------------------------|---------------|
| CCS version 7.2 or later               | CCS_7         |
| CC3220 SDK version 1.40.00.03 or later | CC3220_SDK    |
| Uniflash Tool v4.1 or later            | Uniflash Tool |

### Table 10. CC3220 Toolchain Prerequisites

It is assumed that an IBM Watson API key is available. If an API key is not available, first complete Section 3.1.2.4.

- 1. Open CCS.
- 2. Import the provided projectspec file by clicking on Project Import CCS Project. Then, click the Browse button in the window that pops up, navigate to

<CSL\_INSTALL\_PATH>\c55\_csl\_x.xx\demos\voice\_ui\_cloud\cc3220\, and then press OK. There should be only one discovered project. Then click on *Finish* to import the project into the workspace.

NOTE: An IBM Watson API key must be provided to the application regardless of the method used to load the binary.

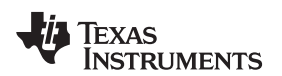

| 😳 workspace_TIDesignTest - CCS Edit - Code Comp                                                                                                    | oserStudio – 🗖 X                                                                                                    |
|----------------------------------------------------------------------------------------------------|----------------------------------------------------------------------------------------------------|
| File Edit View Navigate Project Run Scripts                                                                                                    | Window Help                                                                                                    |
| New CCS Project                                                                                                    | Quick Access 📰 🔳 🐿                                                                                                    |
| <ul> <li>New Energia Sketch</li> <li>Examples</li> </ul>                                                                                                    | 100 m                                                                                                    |
| Compress.                                                                                                    |                                                                                                    |
| Build Project                                                                                                    |                                                                                                    |
| Build Configurations >                                                                                                    |                                                                                                    |
| Build Working Set                                                                                                    |                                                                                                    |
| Clean                                                                                                    |                                                                                                    |
| Build Automatically                                                                                                    |                                                                                                    |
| Show Build Settings                                                                                                    |                                                                                                    |
| Import CCS Projects     Import CCS Projects                                                                                                    |                                                                                                    |
| in the second second seco |                                                                                                    |
| Add Hies                                                                                                    |                                                                                                    |
| Import Energia Sketch                                                                                                    | New An Browse and Import An Ann                                                                                                    |
| M Import Energia Libraries                                                                                                    | Project Examples Project Conter                                                                                                    |
| Properties                                                                                                    |                                                                                                    |
|                                                                                                    |                                                                                                    |
|                                                                                                    | Visual a una COS la Visual a una COS la Visual a Visa e Na                                                                                                    |
|                                                                                                    | Would you like to use CCS in sample mode? This wind                                                                                                    |
|                                                                                                    |                                                                                                    |
|                                                                                                    | The second second s                                                                                                    |
|                                                                                                    | ⇒ va Getting Started with Code Composer Studio v7                                                                                                    |
|                                                                                                    | E to a second and the second and the                                                                                                    |
|                                                                                                    | 2      2      2      2      2      2      2      2      2      2      2      2      2      2      2      2      2      2      2      2      2      2      2      2      2      2      2      2      2      2      2      2      2      2      2      2      2      2      2      2      2      2      2      2      2      2      2      2      2      2      2      2      2      2      2      2      2      2      2      2      2      2      2      2      2      2      2      2      2      2      2      2      2      2      2      2      2      2      2      2      2      2      2      2      2      2      2      2      2      2      2      2      2      2      2      2      2      2      2      2      2      2      2      2      2      2      2      2      2      2      2      2      2      2      2      2      2      2      2      2      2      2      2      2      2      2      2      2      2      2      2      2      2      2      2      2      2      2      2      2      2      2      2      2      2      2      2      2      2      2      2      2      2      2      2      2      2      2      2      2      2      2      2      2      2      2      2      2      2      2      2      2      2      2      2      2      2      2      2      2      2      2      2      2      2      2      2      2      2      2      2      2      2      2      2      2      2      2      2      2      2      2      2      2      2      2      2      2      2      2      2      2      2      2      2      2      2      2      2      2      2      2      2      2      2      2      2      2      2      2      2      2      2      2      2      2      2      2      2      2      2      2      2      2      2      2      2      2      2      2      2      2      2      2      2      2      2      2      2      2      2      2      2      2      2      2      2      2      2      2      2      2      2      2      2      2      2      2      2      2      2      2      2      2      2      2      2      2                                                                                                         |
|                                                                                                    | a Balan baran salawa barana a farana a farana a                                                                                                    |
|                                                                                                    | <ul> <li>a contraction di logicitari di logicitari di</li></ul>                                                                                                    |
|                                                                                                    | Experimentation     Experimentation     Experimentation     Experimentation     Experimentation     Experimentation     Experimentation     Experimentation     Experimentation     Experimentation                                                                                                    |
|                                                                                                    | i Bolovi<br>i Bolovi<br>i Bolo |
|                                                                                                    | 1 W MIQUE (LINU/LINU/LINU/LINU/LINU/LINU/LINU/LINU/                                                                                                    |
|                                                                                                    | 1 (C) (C) (C) (C) (C) (C) (C) (C) (C) (C)                                                                                                    |
|                                                                                                    | amount of a full department of the second second seco                                                                                                    |
|                                                                                                    | Nata Signar For ana Anaca Nata Singar For and Anaca Singar For and Anaca Singar For and                                                                                                    |
|                                                                                                    | Neurosciences de la constancia de la constancia de la constancia de la constancia de la constancia de la consta                                                                                                    |
|                                                                                                    | the latent latent                                                                                                    |
|                                                                                                    |                                                                                                    |
|                                                                                                    | Support 🔿 Malana 🧑 Training 🦛 Malana                                                                                                    |
|                                                                                                    | ream Forum Videos M Fraining Wiki                                                                                                    |
|                                                                                                    | Connully Sector                                                                                                    |
|                                                                                                    |                                                                                                    |
|                                                                                                    |                                                                                                    |
|                                                                                                    |                                                                                                    |
|                                                                                                    |                                                                                                    |
|                                                                                                    |                                                                                                    |
|                                                                                                    |                                                                                                    |
|                                                                                                    | Indexes Available X                                                                                                    |
|                                                                                                    |                                                                                                    |
|                                                                                                    | uppause en entratore con your sortware.<br>Citck treview and install updates.                                                                                                    |
|                                                                                                    | Set up Remote option                                                                                                    |
|                                                                                                    |                                                                                                    |

### Figure 16. Import CCS Project

- 3. Expand the IBM\_Voice\_UI\_DEMO\_CC3220SF\_LAUNCHXL project in the workspace and then open appConfig.h. This file is the main configuration file for the CC3220 demonstration with all of the non-HTTP configuration settings. There are a few parameters that need to be set manually, specifically:
  - SSID\_NAME

•

This parameter must be defined according to the network environment.

• SECURITY\_TYPE

This parameter must be defined according to the network environment.

SECURITY\_KEY

This parameter must be defined according to the network environment.

• UART\_BAUDRATE

This parameter must match the baud rate configured on the C55X device. By default, both the CC3220 and the C55X operate at 1,228,800 baud.

ENABLE\_C5545\_PIN\_SETTINGS This parameter must be set to 1 if the demonstration system is using a C5545 BoosterPack and must be set to 0 if using a C5517 EVM.

See sections 3.1.2.7 and 3.1.2.8 for a full description of all provided configuration settings.

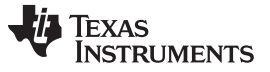

Once those defines are set, expand the src\ directory and open httpvars.h. The IBM Watson API key is provided in this file through the AUTHENTICATION define. Insert the API key, and then edit the DEVICE\_YEAR/MONTH/DATE to reflect the current date.

1. In the Project Explorer pane, right-click on the *IBM\_Voice\_UI\_Demo\_CC3220SF\_LAUNCHXL* project and then select *Rebuild Project*. The program must compile without any errors or warnings. If there are any problems with the build, ensure that the prerequisite tools are installed.

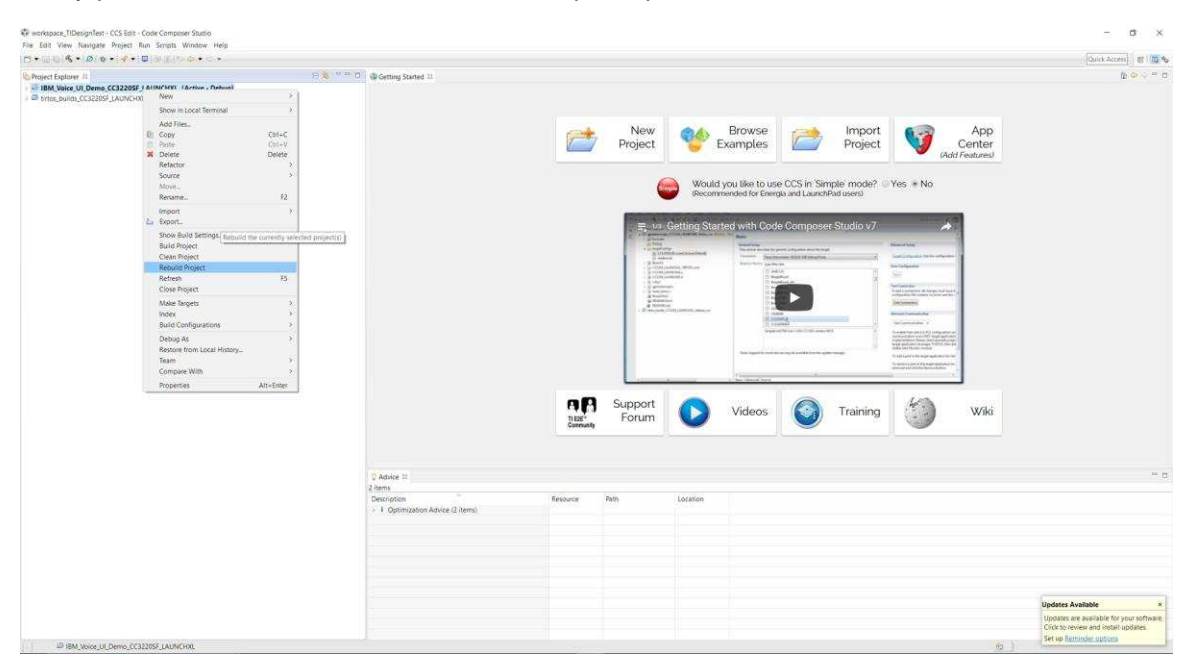

Figure 17. Rebuild CCS Project

Once the demonstration is built, the demonstration application can be run directly in CCS through the debugger. This is done by pressing on the Debug icon in the upper left of the CCS window.

| Wworkspace_TIDesignTest - CCS Edit - IBM_Voice_UI_Demo_CC3220SF_LAUNCH | XL/appConfig.h - Code Composer Studio             |                                    |                      |              |                                                                                           | - o ×                    |
|------------------------------------------------------------------------|---------------------------------------------------|------------------------------------|----------------------|--------------|-------------------------------------------------------------------------------------------|--------------------------|
| Elle Edit View Navigate Project Bun Scripts Window Help                |                                                   |                                    |                      |              |                                                                                           |                          |
|                                                                        |                                                   |                                    |                      |              | 9                                                                                         | aick Access 🗄 😰 😼 🍫      |
| a                                                                      |                                                   |                                    |                      |              |                                                                                           |                          |
| C Project Explorer #                                                   | Getting Started (w) httpvarsh (w) appConfigh (    |                                    |                      | esures an    |                                                                                           |                          |
| IBM_Voice_UI_Demo_CC3220SF_LAUNCHXL [Active - Debug]                   | 72#define SSID LEN NAX 32                         |                                    |                      |              |                                                                                           | ^                        |
| > 🗱 Binaries                                                           | 73#define BSSID_LEN_MAX 6                         |                                    |                      |              |                                                                                           |                          |
| > 💕 Includes                                                           | 74                                                |                                    |                      |              |                                                                                           |                          |
| > 🗁 Debug                                                              | 75#define ASYNC_EVT_TIMEOUT (5000) //             | (imeout (ms) for                   | r wifi init and prov | risioning    |                                                                                           |                          |
| > 🗁 lib                                                                | 76 #define SL_STOP_TIMEOUT 200 /                  | /Timeout (ms) fo                   | or sl_stop()         |              |                                                                                           |                          |
| v 😓 src                                                                | 77                                                |                                    |                      |              |                                                                                           |                          |
| > 🍅 grlib                                                              | 78//Audio input options. Must enable on           | y one audio sou                    | urce at a time.      |              |                                                                                           |                          |
| > 😁 LcdDriver                                                          | /9#define USE_ANALOS_ADDIO_IN 0 //Set             | this option to                     | take in analog audi  | to trom CC32 | 32285-LAUNCHRL AUCI (detault pinos). lested to work with analog audio boosterpack         |                          |
| R audio collect private.h                                              | 21 #define USE IMPT MIDTO TH 1 //Set              | this option to                     | take in digital, 16  | bit Ichanne  | nel PCN audio over the 125 interface (default pins: CLX p55, F5 p65, Gata p64)            |                          |
| > R audio collect.c                                                    | 82 #define USE U4870 0 //Set                      | this option to                     | use the HARTA (nore  | ally receru  | reved for PC consolal instead of IMSTI Only useful for debugging                          |                          |
| B audio collecth                                                       | 83                                                |                                    |                      |              | The for the company instead of energy energy of the econograph                            |                          |
| buttons nrivate b                                                      | 84                                                |                                    |                      |              |                                                                                           |                          |
| B buttons s                                                            | 85//UART-specific options                         |                                    |                      |              |                                                                                           |                          |
| P hotesta                                                              | 86#define UART_BAUDRATE 1228800 //MUS             | i set connect ba                   | audrate for UART int | terface if i | in use                                                                                    |                          |
| Defension                                                              | 87//#define UART_BAUDRATE 921600                  |                                    |                      |              |                                                                                           |                          |
| ) El costrusieningmenuc                                                | 88//#define UART_BAUDRATE 614400                  |                                    |                      |              |                                                                                           |                          |
| > La httphandier.c                                                     | 89//#define UART_BAUDRATE 460800                  |                                    |                      |              |                                                                                           |                          |
| > M httphandier.h                                                      | 90#define UART_SYNC_IN_USE 1                      | //Setting thi                      | is option will modif | y audio col  | allection module to account for 'SYNC' word preceding each frame                          |                          |
| > Lei httpvars.h                                                       | 91<br>03#define USE CONTINUUS UNDE RECORDING      | 1 (/Sobbing thi                    | o e it not using uw  | the HART of  | using the STML Teature.                                                                   |                          |
| > le led.c                                                             | 03                                                | //This neaver                      | nts the HART interfa | che from eve | near hains cloud once initialized thus avoiding the Hatfit TV line from hains culled low  |                          |
| > 🔒 led.h                                                              | 04 #define TIMEOUT TICK COUNTS 5                  | A //Set this def                   | fine to desired time | out length   | b for costingers once initialized, this avoiding the own in file from being pured tow     | NES to be record         |
| > 🖻 leds.c                                                             | 95                                                |                                    |                      | cose rengen  | a to contract the free real bound of a sufficient care to the mode                        |                          |
| > 🔒 leds.h                                                             | 96//I2S-specific defines. Leave all as            | J if not using J                   | 125                  |              |                                                                                           |                          |
| > 🗟 mainTask.c                                                         | 97#define CONFIG_AUDIO_BOOSTERPACK 0              | //Set this defin                   | ne to configure the  | codec used   | d on the CC3200 Audio Boosterpack during init. Do not set if using other I2S audio source |                          |
| > 🗟 menus.c                                                            | 98#define USE_2CH_AUDIO 0 //If using I2           | ; (which uses 2                    | channel audio), mus  | it set to 1  | 1 to inform HTTP handler that audio data has two channels                                 |                          |
| > 🗟 menush                                                             | 99#define BUGGED_I2S_CALLBACK 0 //Set to          | 1 if using ver                     | rsion of SDK with bu | agged I2S dr | drivers (version <1.40)                                                                   |                          |
| > 🗟 network_task.c                                                     | 100                                               |                                    |                      |              |                                                                                           |                          |
| > 🔒 network_taskh                                                      | 101//General software options                     |                                    |                      |              |                                                                                           |                          |
| > @ provisioning_task.c                                                | 102#define EMABLE_DEBUG_DUTPUT 1 //Set to         | 1 to enable ve<br>(Cotting this to | erbose console outpu | it to PC.    | a ffE46 faiandlu confin and also disable the disaluu                                      |                          |
| > provisioning_taskh                                                   | 103 WORTINE ENVOLE_C3343_F18_3E111803 0 /         | /MIST also have                    | USE HART AUDTO TN    | USE CONTINU  | a C3543-FFTERRITY CONTREL, and also disable the display                                   |                          |
| > R sl. event handlers.c                                               | 105                                               | MUST NOT have I                    | USE MIALOG AUDTO TN. | USE T2S AUD  | IDIO IN INF IMATE enabled                                                                 |                          |
| > R sI event handlersh                                                 | 100 #define MAX TRANSCRIPT LENGTH 100 //H         | aw many characte                   | ers that the HTTP ha | ndler will   | 1 save from the IBM transcript output                                                     |                          |
| > R sl beloer functions c                                              | 107 #define MAX_FRAMES 450 //How many 160         | -sample frames t                   | that the app will be | able to st   | store. 4.5s at 1600Hz mono audio settings                                                 |                          |
| B si beiner functions h                                                | 108 #ifdefcplusplus                               |                                    |                      |              |                                                                                           |                          |
| > R testingMenuc                                                       | 109 }                                             |                                    |                      |              |                                                                                           |                          |
| > R ti codecic                                                         | 110 #endif /*cplusplus */                         |                                    |                      |              |                                                                                           |                          |
| > B ti codect                                                          | 111 #endif /*APP_CONFIG_H */                      |                                    |                      |              |                                                                                           |                          |
| > the tagged fragment                                                  | 112                                               |                                    |                      |              |                                                                                           |                          |
| <ul> <li>DisseConfigs</li> </ul>                                       | N N N N N N N N N N N N N N N N N N N             |                                    |                      |              |                                                                                           | · · · ·                  |
| 2 David                                                                | Advice II                                         |                                    |                      |              |                                                                                           | ° 0                      |
| > M BOARD AN AND AND AND AND AND AND AND AND AND                       | 3 items                                           |                                    |                      |              |                                                                                           |                          |
| > GOULD CONTRACTING CONTRACTION CHARTER CONTRACT                       | Description                                       | Resource                           | Path                 | Location     |                                                                                           |                          |
| > @ CC3220SF_LAUNCHALC                                                 | <ul> <li>Optimization Advice (3 items)</li> </ul> |                                    |                      |              |                                                                                           |                          |
| > IN CC3220SF_LAUNCHXLh                                                |                                                   |                                    |                      |              |                                                                                           |                          |
| > [d] main_tirtos.c                                                    |                                                   |                                    |                      |              |                                                                                           |                          |
| > @ platform.c                                                         |                                                   |                                    |                      |              |                                                                                           |                          |
| > 🖹 platform.h                                                         |                                                   |                                    |                      |              |                                                                                           |                          |
| > 🗟 uart_term.c                                                        |                                                   |                                    |                      |              |                                                                                           |                          |
| > 🖻 uart_term.h                                                        |                                                   |                                    |                      |              |                                                                                           |                          |
| Intos_builds_CC3220SF_LAUNCHXL_release_ccs                             |                                                   |                                    |                      |              |                                                                                           |                          |
|                                                                        |                                                   |                                    |                      |              |                                                                                           |                          |
|                                                                        |                                                   |                                    |                      |              |                                                                                           |                          |
|                                                                        |                                                   |                                    |                      |              | Updates Availabl                                                                          | e ×                      |
|                                                                        |                                                   |                                    |                      |              | Updates are avail                                                                         | lable for your software. |
|                                                                        |                                                   |                                    |                      |              | Click to review an                                                                        | nd install updates.      |
|                                                                        |                                                   |                                    |                      |              | Set up Beminder                                                                           | options                  |
|                                                                        |                                                   |                                    |                      |              | Midtable Center 1:1                                                                       |                          |

Figure 18. Starting CCS Debugger

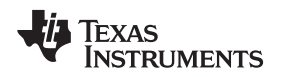

Note that the demonstration relies on the geotrustglobalca.der certificate file being present on the file system of the device.Prior to running the program, follow the steps in Section 3.1.2.3.1 or Section 3.1.2.3.2 to load the CC3220 using UniFlash. After building the demonstration, one can also use the .bin file generated in <CCS Workspace Dir>\IBM\_Voice\_UI\_Demo\_CC3220SF\_LAUNCHXL\Debug\ as the MCU image instead of the prebuilt binary file when following the Image Creator steps.

### 3.1.2.3 Flashing CC3220SF LaunchPad™ With Uniflash

This section describes two ways of programming the CC3220SF LaunchPad. Section 3.1.2.3.1 explains the process of programming the out-of-the-box demonstration by importing a preconfigured Image Creator project to UniFlash. Section 3.1.2.3.2 shows how to create an Image Creator project from scratch to program the CC3220SF with a binary generated from CCS.

The CC3220SF LaunchPad UniFlash images for the relevant demonstrations (C5517 or C5545) can be found in the C55x CSL package at <CSL INSTALL PATH>\c55\_csl\_x.xx\demos\voice\_ui\_cloud\cc3220. In Section 3.1.2.3.1, this UniFlash project can be included to enable an easier setup of the demonstration.

### 3.1.2.3.1 Programming Preconfigured Image Creator Project

- 1. Open UniFlash.
- 2. On the Choose Your Device section, select CC3220SF-LAUNCHXL, and make sure to select the *Serial* option and not *On-Chip* as shown in Figure 19. Click on the *Start Image Creator* button.

| iFlash Session -  | About |                                      |                   |          |      |      | 🏚 Se |
|-------------------|-------|--------------------------------------|-------------------|----------|------|------|------|
|                   |       |                                      |                   |          |      |      |      |
| New Configuration |       |                                      |                   |          |      |      |      |
|                   |       |                                      |                   |          |      | ,    |      |
|                   |       | 1 Choose Y                           | our Device        |          |      |      |      |
|                   |       |                                      |                   |          |      |      |      |
|                   | (     | Category: All   C2000   mmWave   MSP | PGA   Safety   Ti | va   UCD | Wire | less |      |
|                   |       | <b>Q</b> Enter Device Name (929 Ava  | ilable)           | 20       | ×    |      |      |
|                   |       | CC3220SF-LAUNCHXL                    | LaunchPad         | Serial   | ^    |      |      |
|                   |       | EK-TM4C123GXL                        | LaunchPad         | On-Chip  |      |      |      |
|                   |       | EK-TM4C1294XL                        | LaunchPad         | On-Chip  |      |      |      |
|                   |       | EK-TM4C129EXL                        | LaunchPad         | On-Chip  |      |      |      |
|                   |       | LAUNCHXL-CC1310                      | LaunchPad         | On-Chip  |      |      |      |
|                   |       | LAUNCHXL-CC1350                      | LaunchPad         | On-Chip  |      |      |      |
|                   |       | LAUNCHXL-CC1352R1                    | LaunchPad         | On-Chip  |      |      |      |
|                   |       | LAUNCHXL-CC2640R2                    | LaunchPad         | On-Chip  |      |      |      |
|                   |       | LAUNCHXL-CC2650                      | LaunchPad         | On-Chip  |      |      |      |
|                   |       | LAUNCHXL-CC26X2R1                    | LaunchPad         | On-Chip  |      |      |      |
|                   |       | LAUNCHXL-F28027                      | LaunchPad         | On-Chip  |      |      |      |
|                   |       | LAUNCHXL-E28069M                     | LaunchPad         | On-Chip  | -    |      |      |

Figure 19. Choose Device: CC3220SF

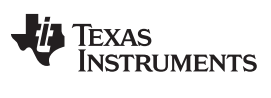

Hardware, Software, Testing Requirements, and Test Results

www.ti.com

3. After starting Image Creator, click on the Manage Projects button as shown in Figure 20.

| SimpleLink™ Image Creator |                                                                                                    | - | $\times$ |
|---------------------------|----------------------------------------------------------------------------------------------------|---|----------|
| UniFlash                  |                                                                                                    |   |          |
|                           | Welcome to SimpleLink™<br>Wi-Fi® Image Creator<br>Create & program images to your CC31xx/CC32xx devices easily                                                                          |   | •        |
|                           | Manage Projects       Program Image         Open/Import/Export/Rename/Delete       Program image from an image file         Recent Projects       *         P>: VolgeRecopC5545       * | ] |          |
|                           | CC32205  embprogtest  Portable_WiFi                                                                                                    |   |          |
|                           | New Project         Tools           Start a blank project with new settings         Open tools                                                                                          |   |          |
|                           | Version: 1.0.17.6 All rights reserved to Texas Instruments inc (c) - For more information go to our Help Pages                                                                          |   | •        |

### Figure 20. Manage Project

4. Click on the *Import Project from ZIP file* button, and select the zip folder <CSL INSTALL PATH>\c55\_csl\_x.xx\demos\voice\_ui\_cloud\cc3220. Select the appropriate zip file for the target device.

| SimpleLink <sup>™</sup> Image Creator                                                                                                    |                                                                                             | - 🗆 X                                                                                                    |
|----------------------------------------------------------------------------------------------------|---------------------------------------------------------------------------------------------|----------------------------------------------------------------------------------------------------|
| UniFlash                                                                                                    |                                                                                             | <u></u>                                                                                                    |
| Version Texas Instruments                                                                                                    | Project Management                                                                          | Service Pack Certificate Help                                                                                                    |
| General -<br>Settings<br>System Setting<br>Constraints<br>Readio Settings<br>Constraints<br>Constraints<br>StaWir-File Direct Device<br>StaWir-File Direct Device<br>Network Settings<br>Constraints<br>Network Settings<br>Constraints<br>Network Settings<br>Constraints<br>Service Pack<br>Trusted Root-Certificate Catalog | Available Projects                                                                          | Device status     Connect     Connect |
|                                                                                                    | All rights reserved to Texas Instruments inc (c) - For more information go to our Help Page | s                                                                                                    |

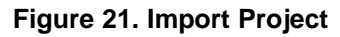

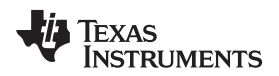

5. Open the Voice Recog project.

| SimpleLink™ Image Creator                                                                                                    |                                                                                                    | _                                      |        | × |
|----------------------------------------------------------------------------------------------------|----------------------------------------------------------------------------------------------------|----------------------------------------|--------|---|
| UniFlash                                                                                                    |                                                                                                    |                                        |        |   |
| Texas Instruments                                                                                                    | Project Management                                                                                                | Service Pack Certificate               | O Help |   |
| General -<br>Settings<br>System Setting<br>Device<br>Radio Settings<br>General Settings<br>STA/WI-File Direct Device<br>Network Settings<br>AP/WI-File Direct GO<br>WLAN Settings<br>Network Settings<br>Network Settings<br>Network Settings<br>Service Pack<br>Trateed Root-Certificate Catalog | Available Projects                                                                                                | Device status  Connected: Off  Connect |        |   |
|                                                                                                    | Version: 1.0.17.6<br>All rights reserved to Texas Instruments inc (c) - For more information go to our Help Pages |                                        |        |   |

# Figure 22. Open Project

6. Click on *User Files* in the left pane, and then click on the *Add File* button in the center pane. Navigate to the ibm\_watson\_key.txt file prepared in Section 3.1.2.4, and then click on *Write*.

| lash                                                                                                    |                                                                                                    |                                                           |                                              |
|----------------------------------------------------------------------------------------------------|----------------------------------------------------------------------------------------------------|-----------------------------------------------------------|----------------------------------------------|
| Texas Instruments                                                                                                    | Development Mode - Files > Us                                                                                                    | ser Files                                                 | Service Pack  Certificate  He  Davise status |
| General -<br>CC3220SF_Uniflash_Project_C5517                                                                                                    | Check All   Uncheck All Action: Select Action                                                                                                    | Di Execute                                                | S Connected: Off                             |
| Settings System Settings Bevice Radio Settings Concernal Settings General Settings STA/Wi-Fi® Direct Device Network Settings AP/Wi-Fi® Direct GO WLAN Settings Network Settings | File<br>Sys<br>Sys<br>Madd File<br>bin<br>Mammy-root-ca-cert<br>Mammy-trusted-ca-cert<br>Mammy-trusted-ca-cert<br>Mammy-trusted-cert<br>Mammy-trusted-cert<br>Mammy-trusted-cert | Properties<br>512.0KB<br>1.0KB<br>0.9KB<br>1.0KB<br>0.8KB | Connect 🕞                                    |
| Network Settings     Network Applications      Files     User Files     Service Pack     Trusted Root-Certificate Catalog                                                       | ∢<br>Version: 1.0.17.6<br>All rights reserved to Texas Instruments inc (c) - For more info                                                                                       | immation go to our Help Pages                             |                                              |

Figure 23. Add User File

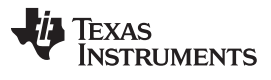

### Hardware, Software, Testing Requirements, and Test Results

www.ti.com

7. Connect the device to the PC through a USB cable, and press the *Connect* button found on the bottom-right corner. Once the device is connected, select the *Generate Image* button underneath the Disconnect button, and select *Program Image (Create & Program)*.

| SimpleLink <sup>™</sup> Image Creator                                              |                                                                                              | - 🗆 X                                                                                                    |
|------------------------------------------------------------------------------------|----------------------------------------------------------------------------------------------|----------------------------------------------------------------------------------------------------|
| UniFlash                                                                           |                                                                                              |                                                                                                    |
| 🜵 Texas Instruments                                                                | Development Mode - Generate Image                                                            | Service Pack Certificate Help                                                                                              |
| General - VoiceRecogC5545<br>□ Settings<br>System Setting<br>□ Device              | Create Image Program Image (Create & Program) Create OTA                                     | %         Connected: On           ★         Device Type: CC3220SF, Secure            MAC Address: 04:a3:16:45:97:28        |
| Radio Settings     Role Settings     General Settings     STA MULEI® Direct Device | SLI, TI format, for ImageCreator<br>programming.                                             | <ul> <li>HW Version: 48</li> <li>Programming Status: On</li> <li>Current Mode: Development</li> </ul>                      |
| Network Settings                                                                   | UCF, TI format, for host programming.                                                        | <ul> <li>Storage Capacity: 4096KB</li> <li>Formatted Capacity: 4096KB</li> <li>Available for User Files: 2324KB</li> </ul> |
| Network Settings  Network Applications  Files User Files                           | Bin, standard binary image file for Gang<br>programming.                                     | <ul> <li>SFLASH codes: 0xc2,0x28,0x16</li> <li>Security Alerts: 0 / 15</li> </ul>                                          |
| Service Pack<br>Trusted Root-Certificate Catalog                                   | Hex, standard intel-hex format file for<br>Gang programming.                                 | Disconnect                                                                                                    |
|                                                                                    | Version: 1.0.17.6                                                                            |                                                                                                    |
|                                                                                    | All rights reserved to Texas Instruments inc (c) - For more information go to our Help Pages |                                                                                                    |

Figure 24. Generate Image

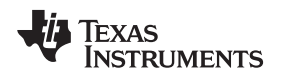

### 3.1.2.3.2 Creating an ImageCreator Project

The following steps allow the user to customize the example and use the new, updated files instead of the pre-built ones.

- 1. Open UniFlash.
- 2. On the Choose Your Device section, select CC3220SF-LAUNCHXL. Make sure the Serial option is selected and not On-Chip as shown in Figure 25. Click on the Start Image Creator button.

| UniFlash                              |                                      |                   |          |          | - |      | $\times$ |
|---------------------------------------|--------------------------------------|-------------------|----------|----------|---|------|----------|
| UniFlash Session <del>-</del> About   |                                      |                   |          |          |   | 🏩 Se | etting   |
|                                       |                                      |                   |          |          |   |      |          |
| <ul> <li>New Configuration</li> </ul> |                                      |                   |          |          |   |      |          |
|                                       |                                      |                   |          |          |   |      |          |
|                                       | 1 Choose Y                           | our Device        |          |          |   |      |          |
|                                       |                                      |                   |          |          |   |      |          |
|                                       | Category: All   C2000   mmWave   MSP | PGA   Safety   Ti | va   UCD | Wireless |   |      |          |
|                                       | Q Enter Device Name (929 Ava         | iilable)          | 20       | ×        |   |      |          |
|                                       | CC3220SF-LAUNCHXL                    | LaunchPad         | Serial   | <u>^</u> |   |      |          |
|                                       | EK-TM4C123GXL                        | LaunchPad         | On-Chip  |          |   |      |          |
|                                       | EK-TM4C1294XL                        | LaunchPad         | On-Chip  |          |   |      |          |
|                                       | EN-IMAGIZZERL                        | LaunchPad         | On-Chip  |          |   |      |          |
|                                       | AUNCHXL-CC1350                       | LaunchPad         | On-Chip  |          |   |      |          |
|                                       | LAUNCHXL-CC1352R1                    | LaunchPad         | On-Chip  |          |   |      |          |
|                                       | LAUNCHXL-CC2640R2                    | LaunchPad         | On-Chip  |          |   |      |          |
|                                       | LAUNCHXL-CC2650                      | LaunchPad         | On-Chip  |          |   |      |          |
|                                       | ✓ LAUNCHXL-CC26X2R1                  | LaunchPad         | On-Chip  |          |   |      |          |
|                                       | LAUNCHXL-F28027                      | LaunchPad         | On-Chip  |          |   |      |          |
|                                       | LAUNCHXL-F28069M                     | LaunchPad         | On-Chip  | *        |   |      |          |
|                                       |                                      |                   |          |          |   |      |          |
|                                       |                                      |                   |          |          |   |      |          |
|                                       |                                      |                   |          |          |   |      |          |
|                                       |                                      |                   |          |          |   |      |          |
|                                       |                                      |                   |          |          |   |      |          |
|                                       |                                      |                   |          |          |   |      |          |

Figure 25. Choose Device: CC3220SF

3. After starting Image Creator, click on the New Project button as in Figure 26.

| SimpleLink <sup>™</sup> Image Creator |                                                                                                    | - | $\times$ |
|---------------------------------------|----------------------------------------------------------------------------------------------------|---|----------|
| UniFlash                              |                                                                                                    |   |          |
| ₩ Texas Instruments                   | Welcome to SimpleLink™<br>Wi-Fi® Image Creator<br>Create & program images to your CC31xx/CC32xx devices easily            |   | *        |
|                                       | Manage Projects         Program Image           Open/Import/Export/Rename/Delete         Program Image from an image file | ] |          |
|                                       | Recent Projects                                                                                                    |   |          |
|                                       | VoiceRecogC5545  C3220S                                                                                                   |   |          |
|                                       | E embprogtest                                                                                                    |   |          |
|                                       | 2 Portable_WiFi *                                                                                                    |   |          |
|                                       | New Project         Tools           Start a blank project with new settings         Open tools                            | j |          |
|                                       | Version: 1.0.17.6<br>All rights reserved to Texas Instruments inc (c) - For more information go to our Help Pages         |   |          |

Figure 26. New Project

29

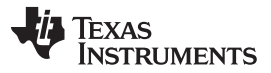

Hardware, Software, Testing Requirements, and Test Results

www.ti.com

4. Enter a project name, select CC3220SF in the Device Type drop-down menu, make sure device mode is in Develop, and click on the Create Project button.

| SimpleLink <sup>™</sup> Image Creator                                                                        |                                     | - |        | $\times$ |
|----------------------------------------------------------------------------------------------------|-------------------------------------|---|--------|----------|
| UniFlash                                                                                                    |                                     |   |        |          |
| 🐺 Texas Instruments                                                                                          | Start new project                   |   | @ Help | Â        |
| General -<br>⊖ Settings<br>System Setting                                                                    | Project Name<br>Voice Recog Project |   |        |          |
| Device     Radio Settings     Role Settings     General Settings     Official Settings     Official Settings | Project Description                 |   |        |          |
| STA/WFHS Direct Device Network Settings AP/WFB Direct GO WLAN Settings Network Settings                      | Device Type                         |   |        |          |
| Network Settings                                                                                             | CC3220SF   Device Mode  Develop III |   |        |          |
| Trusted Root-Certificate Catalog                                                                             | < Back Create Project               |   |        |          |
|                                                                                                    | Version: 1.0.17.6                   |   |        |          |

Figure 27. Starting a New Project

 Select Trusted Root-Certificate Catalog in the bottom-left corner and uncheck the Use default Trusted Root-Certificate Catalog box. Include the Source File (certcatalogPlayGround20160911.lst) and Signature Source File (certcatalogPlayGround20160911.lst.signed.bin) found in <CC3220 SDK dir>\tools\cc32xx\_tools\certificate-catalog.

| Texas Instruments                                                                                                    | Development Mode - Files > Trusted Root-<br>Certificate Catalog                                                                                                    | Service Pack Certificate Help |
|----------------------------------------------------------------------------------------------------|----------------------------------------------------------------------------------------------------|-------------------------------|
| General - VoiceRecogC5545 Settings System Setting Device Role Settings General Settings STA/WI-Fi® Direct Device Network Settings AP/WI-Fi® Direct GO WLAN Settings Network Settings | Trusted Root-Certificate Catalog         Ise default Trusted Root-Certificate Catalog         Source File         certcatalogPlayGround20160911.1         Browse         Signature Source File         certcatalogPlayGround20160911.1         Browse | Service statutes              |
| Network Applications Files User Files Service Pack Trusted Root-Certificate Catalog                                                                                                  | Version: 1.0.17.6<br>All rights reserved to Texas Instruments inc (c) - For more information go to our <b>Help Pages</b>                                                                                                    |                               |

Figure 28. Trusted Root Certificates

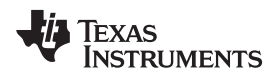

 Select Service Pack in the bottom-left corner and include the service pack bin (sp\_3.3.0.0\_2.0.0.0\_2.2.0.4.bin) found in <CC3220 SDK dir>\tools\cc32xx\_tools\servicepack-cc3x20.

| SimpleLink <sup>™</sup> Image Creator                                                         |                                                                                                    | - 🗆 X                           |
|-----------------------------------------------------------------------------------------------|----------------------------------------------------------------------------------------------------|---------------------------------|
| UniFlash                                                                                      |                                                                                                    |                                 |
| 🜵 Texas Instruments                                                                           | Development Mode - Files > Service Pack                                                                           | Service Pack Certificate O Help |
| General - VoiceRecogC5545<br>⊖ Settings<br>System Setting                                     | Service Pack File Name sp_3.3.0.0_2.0.0.0_2.2.0.4.bin Browse Clear                                                | Device status  Connected: Off   |
| Device     Radio Settings     Role Settings     General Settings     STA/Wi-Fi® Direct Device |                                                                                                    |                                 |
| Network Settings<br>⊟ AP/Wi-Fi® Direct GO<br>WLAN Settings<br>Network Settings                |                                                                                                    | 2                               |
| Network Applications  Files  User Files  Service Pack  Texted Pace Service to Cotal Log       |                                                                                                    |                                 |
| Trusted Root-Certificate Catalog                                                              | Version: 1.0.17.6<br>All rights reserved to Texas Instruments inc (c) - For more information go to our Help Pages |                                 |
|                                                                                               |                                                                                                    |                                 |
|                                                                                               |                                                                                                    |                                 |

### Figure 29. Service Pack

 Select User Files and include the dummy-root-ca-cert, dummy-trusted-ca-cert, and dummy-trusted-cert files by clicking on the Add File icon. These files can be found in <CC3220 SDK dir>\tools\cc32xx\_tools\certificate-playground. Leave any check boxes unchecked in the file add screen.

| SimpleLink™ Image Creator                                                                                                    |                                                                                                    | - 🗆 X                                                                                                    |
|----------------------------------------------------------------------------------------------------|----------------------------------------------------------------------------------------------------|----------------------------------------------------------------------------------------------------|
| UniFlash                                                                                                    |                                                                                                    |                                                                                                    |
|                                                                                                    | Development Mode - Files > User Files                                                                                                    | Service Pack Certificate Help<br>Device status                                                                       |
| General - VoiceRecogC5545  Settings  Device Radio Settings General Settings General Settings STA/Wi-Fil® Direct Device Network Settings AP/Wi-Fil® Direct GO WLAN Settings Network Settings Network Settings | Check All   Uncheck All Action: Select Action  File  Prop Good Control of Control of Con | Execute<br>1.0KB<br>0.9KB<br>1.0KB<br>Connect<br>Connect<br>E<br>Connect<br>Connect<br>Connect<br>Connect<br>Connect |
| Files<br>User Files<br>Service Pack<br>Trusted Root-Certificate Catalog                                                                                                    | Version: 1.0.17.6<br>All rights reserved to Texas Instruments inc (c) - For more information go to our Help Pag                                                                                                    | ages                                                                                                    |

### Figure 30. User Files

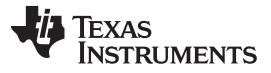

8. Add the geotrustglobalca.der file to the project by clicking on the *Add File* icon. That file can be found in <CSL INSTALL

PATH>\c55\_csl\_x.xx\demos\voice\_ui\_cloud\cc3220\IBM\_Voice\_UI\_Demo\_CC3220SF\_LAUNCHXL\ge otrustglobalca.der.

9. On the drop-down box in the top-right corner, select Select MCU Image, and press Browse. On the next menu select Private Key Name: and include the dummy-trusted-cert-key (location <CC3220 SDK dir>\tools\cc32xx\_tools\certificate-playground). On the Certification File Name:, select dummy-trusted-cert from the list. Ensure that the check boxes in Figure 31 are selected.

| SimpleLink™ Image Creat                                                                  | tor                                                                                                 |                                                                         |                                     | - 🗆 X              |
|------------------------------------------------------------------------------------------|----------------------------------------------------------------------------------------------------|-------------------------------------------------------------------------|-------------------------------------|--------------------|
| UniFlash                                                                                 |                                                                                                    |                                                                         |                                     |                    |
| 🐺 Texas Instru                                                                           | MENTS Develor                                                                                       | mont Mode - Files - User Files                                          | Sector De d                         | Certificate @ Help |
|                                                                                          | File Name:                                                                                          |                                                                         | Max File Size: (actual size: 87672) |                    |
| General - VoiceRe                                                                        | mcuflashimg.bin                                                                                     |                                                                         | 524288                              |                    |
| Settings<br>System Setting<br>Device<br>Radio Se<br>Role Settings<br>General 1<br>STA/WH | <ul> <li>Failsafe</li> <li>Secure</li> <li>No Signature Test</li> <li>Static</li> </ul> File Token: | <ul> <li>Vendor</li> <li>✓ Public Write</li> <li>Public Read</li> </ul> |                                     | 3<br>2             |
| AP/Wi-Fr<br>WL-<br>Net-<br>Network Appl<br>Files                                         | Private Key File Name:<br>dummy-trusted-cert-key                                                    | • Browse Clear                                                          |                                     |                    |
| User Files<br>Service Pack<br>Trusted Root-                                              | Certification File Name:<br>dummy-trusted-cert<br>Write Cancel                                      | ·                                                                       |                                     |                    |

Figure 31. Select MCU Image

10. Add the ibm\_watson\_key.txt file to the project by clicking on the *Add File* icon. That file is prepared in Section 3.1.2.4.

| www.ti.o | com |
|----------|-----|
|----------|-----|

11. Connect the device to the PC through a USB cable, and press the *Connect* button found on the bottom-right corner. Once the device is connected, select the *Generate Image* button underneath the *Disconnect* button. Select *Program Image (Create & Program)*.

| SimpleLink™ Image Creator                                                   |                                                                                                    | - 0                                                                                                    |
|-----------------------------------------------------------------------------|----------------------------------------------------------------------------------------------------|----------------------------------------------------------------------------------------------------|
| niFlash                                                                     |                                                                                                    |                                                                                                    |
| 🔱 Texas Instruments                                                         | Development Mode - Generate Image                                                                                 | Service Pack Certificate Help                                                                                 |
|                                                                             |                                                                                                    | Device status                                                                                                 |
| General - VoiceRecogC5545<br>□ Settings<br>System Setting                   | Create Image Program Image (Create & Program) Create OTA                                                          | <ul> <li>Connected: On</li> <li>★ Device Type: CC3220SF, Secure</li> </ul>                                    |
| Device     Radio Settings     Role Settings     General Settings            | SLI, TI format, for ImageCreator programming.                                                                     | MAC Address: 04:a3:16:45:97:28     HW Version: 48      Programming Status: On     (b) Ourset Mode Development |
| STA/Wi-Fi® Direct Device Network Settings AP/Wi-Fi® Direct G0 WLAN Settings | UCF, TI format, for host programming.                                                                             | Storage Capacity: 4096KB Formatted Capacity: 4096KB Available for User Files: 2324KB                          |
| Network Settings                                                            | Bin, standard binary image file for Gang programming.                                                             | <ul> <li>SFLASH codes: 0xc2,0x28,0x16</li> <li>Security Alerts: 0 / 15</li> </ul>                             |
| User Files<br>Service Pack<br>Trusted Root-Certificate Catalog              | Hex, standard intel-hex format file for<br>Gang programming.                                                      | Disconnect                                                                                                    |
|                                                                             |                                                                                                    |                                                                                                    |
|                                                                             | Version: 1.0.17.6<br>All rights reserved to Texas Instruments inc (c) - For more information go to our Help Pages |                                                                                                    |

Figure 32. Generate Image

12. To verify that all files have been flashed correctly, open a terminal emulation session (Tera Term) and connect to the CC3220SF-LAUNCHXL COM port (XDS110 Class Application/User UART, BAUD 115200). After connecting to the emulation terminal, press the reset button on the CC3220SF-LAUNCHXL (SW1) and debug information prints as seen in Figure 33. It should indicate that the Watson API file is present and successfully connected to the Wi-Fi network.

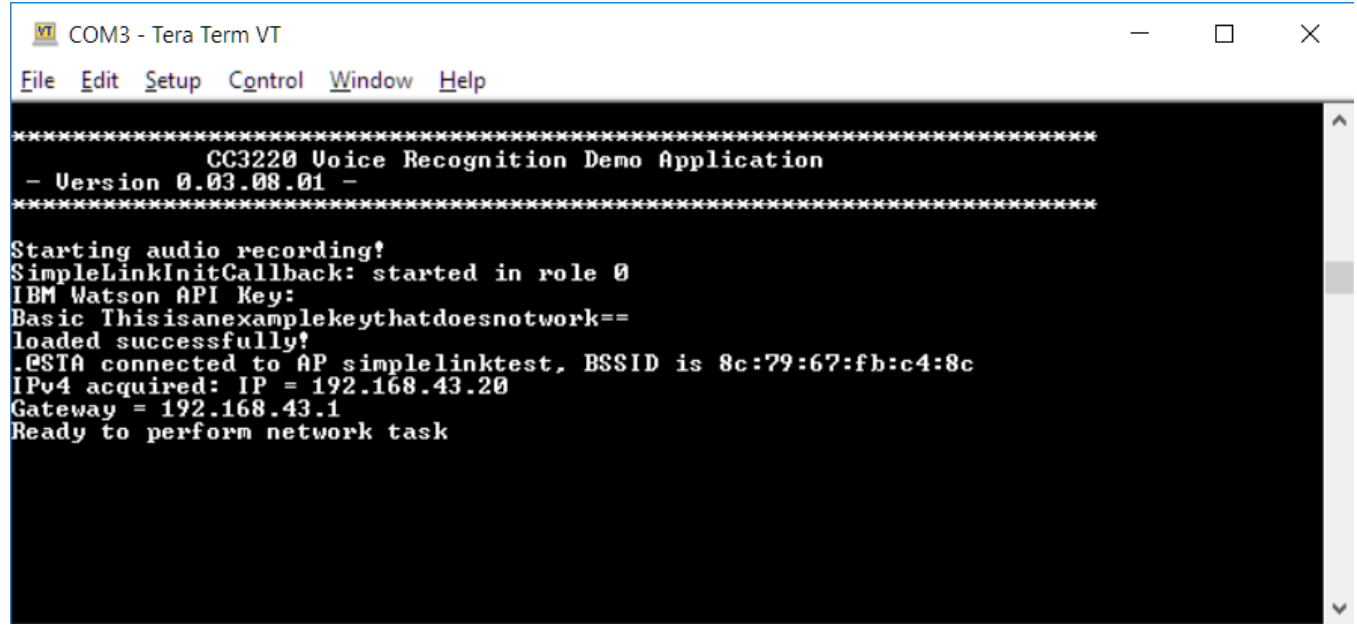

Figure 33. CC3220SF-LAUNCHXL Terminal Emulation Debug Information

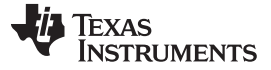

### 3.1.2.4 IBM <sup>®</sup> Bluemix<sup>®</sup> Setup

This section covers how to create an IBM Bluemix account, enable Watson API access, and pass the Watson API keys to the CC3220 demonstration application.

- 1. To create an IBM Bluemix account, navigate to https://console.bluemix.net/ and sign up for a free account.
- 2. Confirm the Bluemix account using the link provided by IBM through email.
- 3. Log in to the Bluemix account, and walk through the steps on the screen.
- 4. Once finished with these steps, click on the Catalog tab located on the top-right corner.

|                                                                                         |                    |                                                                            |                                                                   |                                                                         | 29 Trial Days Re                                             | maining 🔻                      | Michael Reymond's Account   US South : Design Test : test                            |
|-----------------------------------------------------------------------------------------|--------------------|----------------------------------------------------------------------------|-------------------------------------------------------------------|-------------------------------------------------------------------------|--------------------------------------------------------------|--------------------------------|--------------------------------------------------------------------------------------|
| SIBM Bluemix Dashboard                                                                  |                    |                                                                            |                                                                   |                                                                         |                                                              |                                | Catalog Support                                                                      |
|                                                                                         |                    |                                                                            |                                                                   |                                                                         |                                                              |                                |                                                                                      |
|                                                                                         |                    |                                                                            |                                                                   |                                                                         |                                                              |                                |                                                                                      |
|                                                                                         |                    |                                                                            |                                                                   |                                                                         |                                                              |                                |                                                                                      |
|                                                                                         |                    |                                                                            |                                                                   |                                                                         |                                                              |                                |                                                                                      |
|                                                                                         |                    |                                                                            |                                                                   |                                                                         |                                                              |                                |                                                                                      |
|                                                                                         |                    |                                                                            | Dacht                                                             | ooard                                                                   |                                                              |                                |                                                                                      |
|                                                                                         |                    |                                                                            | Dasin                                                             | Joard                                                                   |                                                              |                                |                                                                                      |
|                                                                                         |                    | We notice<br>the optic                                                     | d you don't have anything on y<br>ons below, or go to the catalog | our platform yet, get started with<br>to create a new application or se | one of<br>rvice.                                             |                                |                                                                                      |
|                                                                                         |                    |                                                                            | Explore ou                                                        | r Offerings                                                             |                                                              |                                |                                                                                      |
|                                                                                         |                    |                                                                            |                                                                   |                                                                         |                                                              |                                |                                                                                      |
|                                                                                         |                    |                                                                            |                                                                   |                                                                         |                                                              |                                |                                                                                      |
| Create a Cloud Foundry app                                                              | Deple              | by apps in containers                                                      | Order a monthly<br>Server                                         | Bare Metal                                                              | Create and run event-driven apps                             |                                | Take advantage of IoT                                                                |
| Go straight to developing with a Liberty for<br>Java runtime, then add some of our 100+ | Create<br>availab  | a Kubernetes cluster and run highly<br>le containers. A Kubernetes cluster | Built to spec with 5000                                           | B/month outbound                                                        | Write application logic and create action                    | •                              | Rapidly compose and extend your apps to<br>control and analyze connected devices and |
| services to build your app even faster.                                                 | lets yo<br>contair | u quickly automate, update, and scale<br>rerized apps.                     | bandwidth included, re                                            | ady in 2-4 hours.                                                       | that can be executed on demand for you<br>web or mobile app. | r                              | sensors.                                                                             |
|                                                                                         |                    |                                                                            |                                                                   |                                                                         |                                                              |                                |                                                                                      |
| Build cloud native mobile and web apps                                                  | 8                  | API Connect                                                                |                                                                   | Deliver at the spee                                                     | d of the cloud                                               | VMwar                          | e optimized for the cloud                                                            |
| Quickly build cloud native apps using a collection of st                                | tarter             | ter Quickly orchestrate, design, publish and menane year ΔPIs              |                                                                   | Continuously build, test, i                                             | ind deliver apps by using DevOps                             | Integrate,                     | expand, or migrate VMware workloads onto a                                           |
| projects for mobile, web, backend for frontend, and<br>microservice patterns.           |                    | and the entire API lifecycle with IBM A                                    | PI Connect.                                                       | practices and industry-leading tools. high-performance, global c        |                                                              | rmance, global cloud platform. |                                                                                      |
|                                                                                         |                    |                                                                            |                                                                   |                                                                         |                                                              |                                |                                                                                      |

Figure 34. IBM<sup>®</sup> Bluemix<sup>®</sup> Dashboard

5. After selecting the *Catalog*, click on *Watson* under *Platform* on the left menu. Then, click on *Speech to Text*.

| @ Doos                                                                               |                                                                                                    |                                                                                                    | 29 Trial Days Remaining 👻 Michael Reymond's Account   US South : Desian Test : test 🔘                                                                                                    |  |  |  |
|--------------------------------------------------------------------------------------|----------------------------------------------------------------------------------------------------|----------------------------------------------------------------------------------------------------|----------------------------------------------------------------------------------------------------|--|--|--|
| 😑 🤹 IBM Bluemix Catalog                                                              |                                                                                                    |                                                                                                    | Catalog Support Manage                                                                                                    |  |  |  |
| All Categories                                                                       | Q. Search                                                                                                    |                                                                                                    | Filter                                                                                                    |  |  |  |
| Infrastructure<br>Compute<br>Storage<br>Natwork<br>Security<br>Containers<br>Whyrere | Build cognitive apper that help enhances, scale, and accelerate human expertise.                                                                                                    | Add a capability easiesh and content analytics engine to     approximately a set of the set of the set of | Counter # FTML, PG or Monant Hard** document<br>converte # FTML, pd or Monant Hard**                                                                                                    |  |  |  |
| Platform<br>Bollerplates<br>APIs<br>Application Services<br>Biockchain               | Language Translator     Language Translator     Translate text from one language to another for specific     domains.     Translate text from one language to another for specific     domains. | Instant Language Classifier           Network Language Classifier performs rational language classification on question table. A user would be an examination of question table. A user would be an example.                                                                                                    | Network entropy with a sense rest-off table has a concept, writing, writing, writing, sense a sense of the sense of the se   |  |  |  |
| Cloud Foundry Apps<br>Data & Analytics<br>DevOps<br>Finance<br>Functions             | Personally length     The Watch Personality Insights derives insights from     transactional and accial media data to identify     EM                                                           | Retrieve and Rank<br>Admachine learning enhanced search capabilities to<br>your application                                                                                                    | Speech to Tark<br>Low-Hency, streaming transcription                                                                                                    |  |  |  |
| Integrate<br>Internet of Things<br>Network<br>Security<br>Watson                     | Text to Speech Bymthesizer natural-sounding speech from text.                                                                                                    | Tone Analyzer     Tone Analyzer     Tone Analyzer     Tone Analyzer     Tone Analyzer     Tone Store communications: emotion, sees                                                                                                    | Visual Recognition<br>Provide the second state of the second state of the second state o |  |  |  |
| Web and Mode                                                                         |                                                                                                    |                                                                                                    |                                                                                                    |  |  |  |
| Figure 35. Watson™ Services                                                          |                                                                                                    |                                                                                                    |                                                                                                    |  |  |  |

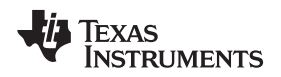

6. In the *Speech to Text* setup menu, leave everything as default, and then click on the *Create* button at the bottom right of the screen.

| e Doos                                   |                                                                                                    |                                                                                                    |                               |                        | 29 Trial Days Remaining                                                                                                    | <ul> <li>Michael Reymond's Account</li> </ul>                                                               | I US South : Desi                 | ian Test ː tes | e |
|------------------------------------------|----------------------------------------------------------------------------------------------------|----------------------------------------------------------------------------------------------------|-------------------------------|------------------------|----------------------------------------------------------------------------------------------------|----------------------------------------------------------------------------------------------------|-----------------------------------|----------------|---|
| 😑 🤹 IBM Bluemix                          | c Catalog                                                                                                    |                                                                                                    |                               |                        |                                                                                                    |                                                                                                    | Catalog                           | Support        | , |
| ← View all<br>Speech                     | to Text                                                                                                    |                                                                                                    |                               |                        |                                                                                                    |                                                                                                    |                                   |                |   |
| The Speech to Ter                        | xt service converts the human voice into the written word.                                                      | Service name:                                                                                                    |                               |                        |                                                                                                    |                                                                                                    |                                   |                |   |
| It can be used any<br>spoken word and t  | where there is a need to bridge the gap between the<br>their written form, including voice control of embedded  | Speech to Text-73                                                                                                    |                               |                        |                                                                                                    |                                                                                                    |                                   |                |   |
| systems, transcrip<br>email and notes. T | tion of meetings and conference calls, and dictation of<br>his easy-to-use service uses machine intelligence to | Credential name:                                                                                                    |                               |                        |                                                                                                    |                                                                                                    |                                   |                |   |
| combine informati<br>knowledge of the    | ion about grammar and language structure with<br>composition of the audio signal to generate an accurate        | Credentials-1                                                                                                    |                               |                        |                                                                                                    |                                                                                                    |                                   |                |   |
| transcription. The                       | following languages and features are currently available:                                                       | Select region to deploy in:                                                                                                    |                               | Choose an organization | ĸ                                                                                                    | Choose a space:                                                                                             |                                   |                |   |
| IBM                                      |                                                                                                    | US South                                                                                                    | <b>.</b>                      | Design Test            |                                                                                                    | test                                                                                                    |                                   |                |   |
| View Docs                                |                                                                                                    | Connect to:                                                                                                    |                               |                        |                                                                                                    |                                                                                                    |                                   |                |   |
| AUTHOR                                   | IBM                                                                                                    | Leave unbound                                                                                                    |                               |                        |                                                                                                    |                                                                                                    |                                   | -              |   |
| PUBLISHED                                | 09/01/2017<br>Service                                                                                           |                                                                                                    |                               |                        |                                                                                                    |                                                                                                    |                                   |                |   |
| LOCATION                                 | US South, Germany, Sydney, United Kingdom                                                                       | Features                                                                                                    |                               |                        |                                                                                                    |                                                                                                    |                                   |                |   |
|                                          |                                                                                                    | Available Languages     English (US), English (UK), Japanese, Arabic (MSA,     Portuguese (Brazil), Spanish, French (Broadband n           | Broadband mode<br>nodel only) | i only), Mandarin,     | Metadata     Receive a metadata object in the JSON res     start/end time (pier word), and alternate hyp     returning word alternatives per (sequential) | ponse that includes confidence so<br>otheses / N-Best (per phrase). A n<br>time intervals is now available. | ore (per word),<br>ew option for  |                |   |
|                                          |                                                                                                    | Mobile SDKs (BETA)                                                                                                    |                               |                        | <ul> <li>Keyword Spotting (BETA)</li> </ul>                                                                                                    |                                                                                                    |                                   |                |   |
|                                          |                                                                                                    | Mobile SDKs are now available to enable native inte                                                                                        | eraction on iOS an            | d Android devices.     | Optional ability to search for one or more lo<br>includes the beginning time, end time and o<br>found. Keyword Spotting is currently availab              | sywords in the audio stream. The re<br>onfidence score for each instance<br>sle at no additional charge.    | turned metadata<br>of the keyword |                |   |
|                                          |                                                                                                    | <ul> <li>SoftBank         A localized version of this Watson service is availab details: http://www.softbank.jp/biz/watson     </li> </ul> | ole in Japan. Visit ti        | te following link for  |                                                                                                    |                                                                                                    |                                   |                |   |
| Need Help?<br>Contact Bluemix            | Estimate Monthly Cost<br>Sales Cost Calculator                                                                  |                                                                                                    |                               |                        |                                                                                                    |                                                                                                    | Crea                              | te             |   |

Figure 36. Create Watson™ Service

7. Once the service is created, the page refreshes and displays a management screen for the *Speech to Text* service. If the page does not refresh, then click on the IBM Bluemix logo to return to the main page, and then select the *Speech to Text* service.

| Doos |                                                                  |                                                                |          | 29 Trial Days Remaining 🔻 | Michael Reymond's Account   US South : Design Test | test Q   |
|------|------------------------------------------------------------------|----------------------------------------------------------------|----------|---------------------------|----------------------------------------------------|----------|
| •    | SIBM Bluemix Dashboard                                           |                                                                |          |                           | Catalog Suppo                                      | rt Manaş |
|      | Container information can't be accessed right now. If you have i | Container instances, by to display your dashboard again later. |          |                           | ×                                                  |          |
|      | C Search Items                                                   |                                                                |          |                           | 14                                                 |          |
|      | Dashboard                                                        |                                                                |          |                           | Create                                             | <b>C</b> |
|      | Services (1) 1/10 Used                                           |                                                                |          |                           |                                                    | _        |
|      | 20 V Items per page   1-1 of 1 items                             |                                                                |          |                           | 1 of 1 pages <                                     |          |
|      | NAME                                                             | SERVICE OFFERING                                               | PLAN     |                           | ACTION                                             | 5        |
|      | Speech to Text-73                                                | Speech to Text                                                 | Standard |                           |                                                    |          |
|      |                                                                  |                                                                |          |                           |                                                    |          |
|      |                                                                  |                                                                |          |                           |                                                    |          |
|      |                                                                  |                                                                |          |                           |                                                    |          |

Figure 37. IBM <sup>®</sup> Bluemix <sup>®</sup> Dashboard With Speech-to-Text Service

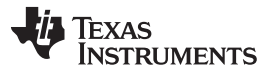

8. Once in the management screen, click on Service credentials, and then click on View credentials.

| ® Dees                        |                                       |                                                                                                    | 29 Trial Days Remaining 👻 | Michael Reymond's Account   US South : Design Test : test |
|-------------------------------|---------------------------------------|----------------------------------------------------------------------------------------------------|---------------------------|-----------------------------------------------------------|
| 😑 🤹 IBM Bluemix               |                                       |                                                                                                    |                           | Catalog Support Manage                                    |
| Manage<br>Service credentials | Watson / Speech to Text-73            | 73                                                                                                  |                           | :                                                         |
| Connections                   |                                       |                                                                                                    |                           |                                                           |
|                               | Service credentials                   |                                                                                                    |                           |                                                           |
|                               | Credentials are provided in JSON form | at. The JSCN snippet lists credentials, such as the API key and secret, as well as connection infor | mation for the service.   | View More                                                 |
|                               | Service credentials                   |                                                                                                    |                           | New credential ③                                          |
|                               | 10 V Items per page   1-1 of 1 items  |                                                                                                    |                           | toftpages < 1 >                                           |
|                               | KEY NAME                              | DATE CREATED                                                                                        | ACTIONS                   |                                                           |
|                               | Credentials-1                         | Sep 5, 2017 - 08:12:21                                                                              | View credentials 👻        | ۵                                                         |
|                               |                                       |                                                                                                    |                           |                                                           |
| <                             |                                       |                                                                                                    |                           |                                                           |

Figure 38. View Service Credentials

9. The new pane that appears once the *View credentials* clicked on contains the Watson API authentication credentials. Now, convert the credentials into a hashed Basic Authorization token. To do this, concatenate the username and password with a colon separating them, encode the resulting string in Base64, and then prepend "Basic " to the Base64 encoded string. An automated way of performing the Base64 conversion can be found at http://decodebase64.com/. Assuming the following credentials from Watson:

| "url": "https://stream.watsonplatform.net/speech-to-text/api", |
|----------------------------------------------------------------|
| "username": "myusername",                                      |
| "password": "mypassword"                                       |
| }                                                              |
|                                                                |

10. The Base64 Encoding looks like Figure 39:

| Base64 (automatically decoded)                                  |   |  |  |  |
|-----------------------------------------------------------------|---|--|--|--|
| bXl1c2VybmFtZTpteXBhc3N3b3Jk                                    |   |  |  |  |
|                                                                 |   |  |  |  |
|                                                                 | / |  |  |  |
| ASCII Plain Text (automatically encoded)                        |   |  |  |  |
| myusername:mypassword                                           |   |  |  |  |
|                                                                 |   |  |  |  |
|                                                                 | / |  |  |  |
| Hex                                                             |   |  |  |  |
| %6d%79%75%73%65%72%6e%61%6d%65%3a%6d%79%70%61%73%73%77%6f%72%64 |   |  |  |  |
|                                                                 |   |  |  |  |
|                                                                 | / |  |  |  |
| Options                                                         |   |  |  |  |

Decode as Image

Figure 39. Base64 Encoding

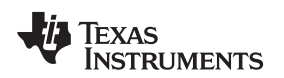

- 11. Copy the output Base64 string in the upper-most text box and then prepend "Basic " to end up with a string that looks similar to the following example authorization token: "Basic bXI1c2VybmFtZTpteXBhc3N3b3Jk" Note that a real authorization token has a much larger length than the example presented here.
- 12. If using a precompiled binary, provide the application the API key in the form of an ibm\_watson\_key.txt file flashed onto the CC3220. To do this, open a preferred text editor (Notepad works for Windows<sup>®</sup> systems), create a new file, paste in the authorization token, and then save the file with the expected filename. An example (non-functional) key file is shown in ibm\_watson\_key\_example.txt in the <CSL INSTALL PATH>\c55 csl x.xx\demos\voice ui cloud\cc3220\ directory.

If compiling the binary without a precompiled binary, open src\httpvars.h and paste in the completed authorization token as the definition for AUTHENTICATION. This token allows the CC3220 example app to pass authentication credentials when accessing the Watson API over HTTP.

### 3.1.2.5 CC3220 Configuration Options

The CC3220 demonstration application is designed to be able to be built and run on the CC3220 without modifications. However, the demonstration application is very customizable and can be adapted to a wide variety of hardware and use cases. The configuration is done through an appconfig.h file and an httpvars.h file, which offer general application configuration options and HTTP-specific configuration options respectively.

### 3.1.2.6 App Configuration

In appConfig.h, there are a wide variety of configuration settings that can be set to certain values or turned on or off through the #define statements. The following is an explanation of each of the defines

Application name defines

These defines are cosmetic and only affect the initial splash screen displayed on the console of a PC COM port emulator program connected to the CC3220 over the XDS110 USB debugger.

- APPLICATION\_NAME
   This text is displayed on the console during the initialization of the application. Changing this define has no effect on the functionality of the application. Default: CC3220 Voice Recognition Demo
- APPLICATION\_VERSION
   The version number of the program is a

The version number of the program is displayed on the console during the initialization of the application. Changing this define has no effect on the functionality of the application. Default: 0.03.08.01

• Ping parameters defines:

These defines control the behavior of the ping function, which is unused in the application, but can be used in the program for network troubleshooting purposes.

– PING\_INTERVAL

This controls the amount of time between two successive ping requests, in milliseconds. Default: 1000

- PING\_TIMEOUT

This controls the amount of time the network processor waits for a ping response before it times out and marks the request as failed. Default: 3000

- PING\_PKT\_SIZE
   This controls how much is data is sent in a ping request, in bytes. Default: 20
- NO\_OF\_ATTEMPTS

This controls how many ping requests the NWP will send. Default: 3

- Wi-Fi configuration defines: These defines control the behavior of the CC3220's Wi-Fi connection to an access point
  - USE PROVISIONING

This controls whether the application uses the provisioning task to provision to an access point if it cannot connect using any saved Wi-Fi profiles. If provisioning is disabled, then the static Wi-Fi parameters defined here are used to connect to the Wi-Fi access point. If provisioning is enabled, then the SimpleLink Starter Pro app must be used to provision the device.

Default: 0

SSID\_NAME

This define is used as the SSID of the access point that the CC3220 attempts to connect to if provisioning is disabled. Must change this define to match the SSID broadcast by a nearby AP. Default: *simplelinktest* 

– SECURITY\_TYPE

If the AP broadcasting the SSID defined in SSID\_NAME has security enabled, then this define must be set to the match the security type of the AP. Default: SL\_WLAN\_SEC\_TYPE\_WPA\_WPA2

- SECURITY\_KEY
   If the AP broadcasting the SSID defined in SSID\_NAME has security enabled, then this define must be set to the security key of the secured AP. Default: "wifitest"
- SSID\_LEN\_MAX

This define controls the size of the char array used to store the SSID\_NAME. Must be defined as at least the size of SSID\_NAME. Default: 32

- BSSID\_LEN\_MAX This define controls the size of the char array used to store the BSSID of the AP. Must be defined as at least 6 (the length of a MAC address). Default: 6
- AYNC\_EVT\_TIMEOUT This define controls the timeout used by the provisioning task, in milliseconds. Default: 5000
- SL\_STOP\_TIMEOUT
   This define controls the timeout used by sl\_stop(), in milliseconds. Default: 200
- Audio input configuration defines:

These defines control the audio input source. While the C55X software only supports connecting to the CC3220 using UART1, the CC3220 demonstration application supports other audio inputs, as long as they provide 16-bit PCM audio at 16KHz. Note that only one input is allowed at a time, and only one of the USE\_X\_AUDIO\_IN defines can be set to 1.

USE\_ANALOG\_AUDIO\_IN This define controls whether the audio input is received through the ADC. When enabled, analog audio must be input to p60, and the application will sample the ADC at 16 kHz for the audio input. Default: 0

– USE\_I2S\_AUDIO\_IN

This define controls whether the I2S interface is used to capture audio. When enabled, 16-bit PCM audio is read from the I2S interface. This audio must be given as a two-channel, 16-kHz stream. Default: 0

- USE\_UART\_AUDIO\_IN

This define controls whether the UART interface is used to capture audio. When enabled, data is read from the UART interface and used as the audio input. This audio must be given as a one-channel, 16-bit, 16-kHz stream. Default: 1

– USE\_UART0

This define controls whether the UART0 interface is used for audio capture, instead of UART1. This is mostly useful only for debugging, as UART0 is used for the PC COM port. With audio input from UART0, it is possible to use a PC terminal program to feed arbitrary test audio data to evaluate the performance of the speech recognition and transcription service. Default: 0

• UART-input specific defines:

These defines control some UART-specific behavior. All defines except UART\_BAUDRATE must be set to 0 if UART audio input is not used.

- UART\_BAUDRATE

This define controls the baud rate of the UART1 interface. This must be set to the same baud rate used by the C55X. Default: 1,228,800

- UART\_SYNC\_IN\_USE

This define controls whether a sync word is expected in the audio input. As UART is asynchronous, a sync mechanism is required to detect data corruption. If enabled, the CC3220 application checks the first 4 bytes of an audio frame and discards the frame if *SYNC* is not present. This must be enabled if the audio input is a C55X running the demonstration application. This must be disabled if the sync is word is not used, such as if any non-UART input is used. Default: 1

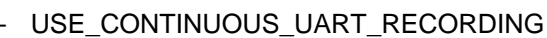

This define controls whether the UART1 interface is always on. With this define enabled, the UART1 interface is opened during application initialization, and kept open and listening at all times. This allows for the CC3220 to not need an external trigger source to prompt it to start recording audio data, as any UART data received will function as the trigger. This assumes that the audio input device only sends UART data once it has been triggered through user interaction. This must be enabled if the audio input is a C55X running the demonstration application. This must be disabled if UART is not in use, or if the UART audio input device sends UART data continuously. Default: 1

- TIMEOUT\_TICK\_COUNTS

This define controls how long the application waits for the UART audio input device to finish sending audio data once it has been triggered, in tenths of a second. This must be set to a value slightly larger than the maximum recording time defined in MAX\_FRAMES below. Default: 50

• I2S-specific defines:

Texas

www.ti.com

**ISTRUMENTS** 

These defines control some I2S-specific defines. All defines must be set to 0 if I2S audio input is not used.

- CONFIG\_AUDIO\_BOOSTERPACK

The I2S input is tested with a CC3200 audio BoosterPack, which features an onboard AIC3254 codec. For the codec to output the expected 16-bit, 16-kHz I2S audio, configuration is needed. If this define is enabled, then during audio initialization, the ConfigureAudioCodec() function is called, which configures all of the AIC3254 registers to their appropriate values using I2C. To support another codec, a user-supplied version of ConfigureAudioCodec() would have to be used. This define must be disabled if the codec used is not an AIC3254, or if I2S audio input is not used. Default: 0

- USE\_2CH\_AUDIO

This define controls whether the received I2S data is treated as a two-channel audio stream by the application in the communication with the IBM Watson service. This does not change the actual functionality of the I2S interface, and the PCM audio data must be packed as a two-channel stream even if the audio data is only one channel. This must be enabled if the I2S data input is composed of two channels. This must be disabled if the I2S data input is one channel audio, or if I2S is not used. Default: 0

– BUGGED\_I2S\_CALLBACK

This define controls whether the software workaround for the I2S callback bug is fixed. In old (<1.40) SDK versions, the CC3220 I2S driver has a bug where the callback for a I2S read call is called when a buffer starts reading data, and not when it is done reading data. This must be enabled if using a CC3220 SDK version earlier than 1.40.00.03. This must be disabled if using CC3220 SDK version 1.40.00.03 or later. Default: 0

- General application config defines: These defines control general application behavior.
  - ENABLE DEBUG OUTPUT

This define controls whether the CC3220 application displays verbose UART0 output to the PC COM port. Changing this define has no effect to the functionality of the application. Default: 1

- ENABLE\_C5545\_PIN\_SETTINGS

This define controls whether the CC3220 has its pin mux settings configured to support interfacing with a C5545 BoosterPack using direct connection with the LaunchPad headers. Enabling this define disables the Sharp display output, disables the LEDs, and muxes out the UART pins to p8 for UART RX and p7 for UART TX. This define must be enabled if using the CC3220 demonstration with the C5545 BoosterPack demonstration application. This must be disabled otherwise. If this define is enabled, USE\_UART\_AUDIO\_IN and USE\_CONTINOUS\_RECORDING must be also enabled. If this define is enabled, USE\_ANALOG\_AUDIO\_IN, USE\_I2S\_AUDIO\_IN, and USE\_UART0 must not be enabled. Default: 1

### MAX\_TRANSCRIPT\_LENGTH This define controls how many characters the CC3220 saves from the returned IBM transcript and how many characters the CC3220 sends to the C5545 for display on the OLED. Default: 100

MAX\_FRAMES

This define controls the size of the audio recording buffer. This is defined in 160 sample frames (320 bytes). Each frame represents 10ms of audio at 16kHz, so this define effectively sets the

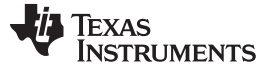

recording length in hundredths of a second. Default: 450

### 3.1.2.7 HTTP Configuration

In httpvars.h, there are some configuration settings relating to the HTTP transfer to the IBM Watson server. The following is an explanation of each of the defines:

- POST\_REQUEST\_URI This define controls the URI used to send the POST request once connected to the IBM Watson server. Do not change this unless the Watson API changes. Default: /speech-to-text/api/v1/ recognize?smart\_formatting=true&max\_alternatives=1
- HOST\_NAME This define controls the host name that the CC3220 connects to. Do not change this unless the Watson API changes. Default: stream.watsonplatform.net
- HOST\_PORT This define controls the host port that the CC3220 connects to. Do not change this unless the Watson API changes. Default: 443
- USE PROXY

This define controls whether a HTTP proxy is used to tunnel HTTP traffic. Default: 0

- PROXY\_IP This define controls the IP address of the HTTP proxy server. Default: <none>
- PROXY\_PORT This define controls the port of the HTTP proxy server. Default: <none>
- MAX\_BUFF\_SIZE This define controls the size of the buffer used to store HTTP data received back from the IBM Watson server.

Default: 1460

• FILE\_NAME

This define controls the filename of the test audio file. As a debug feature, it is possible to use the contents of a prerecorded audio file as the input to the IBM Watson server. In this case, a .flac file must be transferred to the CC3220 using Uniflash, and its filename must be provided in this define. Default: *audio-file.flac* 

CONTENT\_TYPE

This define controls the HTTP content-type header value passed in the HTTP POST requests when an audio file is used as input. For a flac file, this must be defined as "audio/flac". Do not change this unless the Watson API changes. Default: *audio/flac* 

CONTENT TYPE RAW

This define controls the HTTP content-type header value passed in the HTTP POST requests when a streaming audio input is used. Do not change this unless the Watson API changes. Default: *audio/l16;rate=16000;channels=1* 

- CONTENT\_TYPE\_RAW\_2CH
   This define controls the HTTP content-type header value passed in the HTTP POST requests when a
   streaming audio input is used and a two-channel audio source is used. Do not change this unless the
   Watson API changes.
   Default: audio/l16;rate=16000;channels=2
- API\_KEY\_FILENAME
   This define determines the filename of the IBM Watson API key file. The application reads this file and uses its contents as the API key if READ\_API\_KEY\_FROM\_FILE is set.

   Default: *ibm\_watson\_key.txt*
- READ\_API\_KEY\_FROM\_FILE This define determines whether the IBM Watson API Key is read from the API\_KEY\_FILENAME file or

whether the API key defined in AUTHENTICATION is used. Set to 1 to read from file. Set to 0 to use AUTHENTICATION define. If set to 1, the user must provide valid key file. If set to 0, the user must provide valid key in AUTHENTICATION. Default: 1

AUTHENTICATION

This define controls the authentication key used when connecting to the IBM Watson service. This key is a user-specific key that has format of *Basic <69 bytes>*. This key must be provided and defined using the procedure described in Section 3.1.2.4. Default: <br/>
blank>

• ROOT CA CERT

This define controls the root certificate authority certificate that the IBM Watson server's certificate is signed against. This define must be provided for the TLS handshake to complete without security warnings, as this certificate is needed to validate the IBM Watson certificate chain. Do not change this unless the IBM Watson server changes its certificate chain. Default: *geotrustglobalca.der* 

DEVICE YEAR

This define sets the device year. The application uses this define to set its internal date and verify that the server's certificate has not expired. If the define is not set, a security error will result. This define must be set to the current year.

Default: 2017

• DEVICE\_MONTH

This define sets the device month. The application uses this define to set its internal date and verify that the server's certificate has not expired. If the define is not set, a security error will result. This define must be set to the current month.

Default: 8

• DEVICE\_DATE

This define sets the device day. The application uses this define to set its internal date and verify that the server's certificate has not expired. If the define is not set, a security error will result. This define must be set to the current day.

Default: 30

# 3.1.2.8 C55x Configuration Options

# 3.1.2.8.1 Changing Filter Coefficients

The BF filter coefficients depend on the geometry of the microphone array. The filter coefficients in the this project are calculated based on a four-microphone geometry of the LMB board. If the user wishes to use a different microphone array of a different geometry, new filter coefficients are required. Section 3.1.2.8.1.1 describes how to calculate a new set of filter coefficients for the geometry of the microphone array. The new filters' coefficient buffers are updated and the project must be rebuilt. The file sysbfilt.c has the values of the filters. The file sysbfilt.h is the include file associated with the filters. Both files are located in c55xx\_csl\demos\audio-preprocessing\common subdirectory.

# 3.1.2.8.1.1 Calculating Filter Coefficients

The BF filter coefficients depend on the geometry of the microphone array and the angle of the direction of the source with respect to the microphone array. bfgui.exe is a tool to generate BF filter coefficients and is part of the AER library in directory *aer\_c55l\_cpuv3.3\_obj\_17\_0\_0\_0\tools\bf\_tool*. A user's guide for the BF design tool bfgui.pdf is in the same directory as well. The user is strongly encouraged to read bfgui.pdf because it gives insight into the general theory of BF.

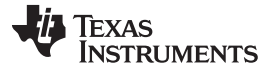

Upon starting bfgui.exe, the user should configure the following values, as shown in Table 11.

| VALUE                 | COMMENTS                                                                                                    |
|-----------------------|----------------------------------------------------------------------------------------------------|
| Sampling rate (kHz)   | This reference design uses 16 (16000). The default value of the tool is 8000.                                                                                                    |
| Number of microphones | Two or four microphones are used.                                                                                                    |
| Microphone distance   | Distance in centimeters between two adjacent microphones. Equal distance between<br>any two microphones is assumed. For linear array, it is the linear distance, and for<br>circular array, it is the linear distance of the chord between two microphones.                                                     |
| BF angle              | The utility generates a set of filters for a single angle of arrival; that is, for a single virtual-directional microphone. For a system with multiple virtual-directional microphones like the one that is used in this TI Design, the utility must be called multiple times, each time for a different angle. |
| Geometry              | Microphone array geometry: 0 for 1D linear, 1 for 2D linear, 2 for 2D rectangular, and 3 for circular. Using the LMB requires geometry be set to 0.                                                                                                    |
| Contour levels        | Required for graphical illustration. Leave as default.                                                                                                    |
| Polar frequency       | Required for graphical illustration. Leave as default.                                                                                                    |

### Table 11. BF Design Tool Values

The number of microphones on the array determines the uniqueness of the separation. The number of virtual-directional microphones determines the angle of separation. If the number of virtual microphones was set to twelve, then every 30° (360° divided by 12) is a virtual-directional microphone. There is a relationship between the number of microphones and the number of virtual-directional microphones. The processing load of the BF and the ASNR depends on the number of microphones in the array and linearly on the number of virtual-directional microphones. Benchmark results for typical C5517 DSP are given in section.

Following the instructions in the user's guide (bfgui.pdf), configure the filter coefficients tool for linear geometry and four microphones with 2.125-cm equal distance between any two microphones. This filter is for 45° of arrival.

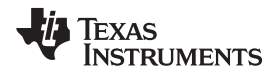

Figure 40 shows the configuration of the filter generation tool. The filter coefficients are stored in filterCoeff.log.

| 🥠 bfgui                                                                                                | -       |    | Х |
|----------------------------------------------------------------------------------------------------|---------|----|---|
| Beamformer Design Tool V1.00. (c) 2013 Texas Instrumer<br>MATLAB(R). (c) 1984-2013 The MathWorks, Inc. | nts, In | C. |   |
| Beamformer Parameters                                                                                  |         |    |   |
| Sampling Rate: 16 kHz                                                                                  |         |    |   |
| # Mics: 4                                                                                              |         |    |   |
| Mic Distance: 2.125 cm                                                                                 |         |    |   |
| BF Angle: 45 deg                                                                                       |         |    |   |
| Geometry: 0                                                                                            |         |    |   |
| Plot Parameters                                                                                        |         |    |   |
| Contour Levels: [-12 -3 0] dB                                                                          |         |    |   |
| Polar Frequency: 1000 Hz                                                                               |         |    |   |
|                                                                                                    |         |    |   |
| Design Design & Save                                                                                   |         |    |   |
|                                                                                                    |         |    |   |
|                                                                                                    |         |    |   |

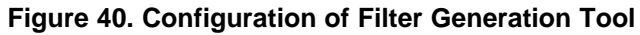

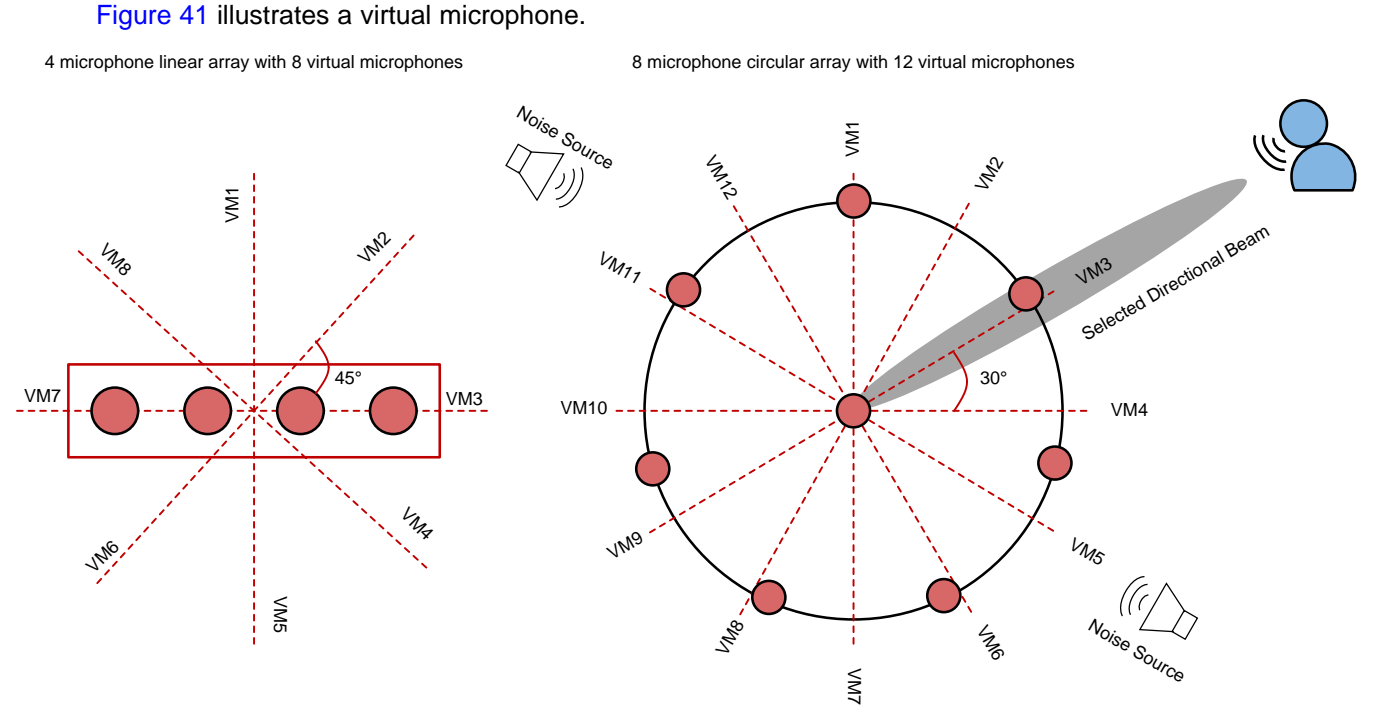

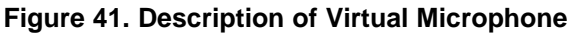

Voice Triggering and Processing With Cloud Connection to IBM Watson<sup>®</sup> Reference Design

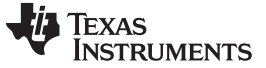

### 3.2 Testing and Results

### 3.2.1 Test Setup

This section covers how to run the two demonstrations. As previously mentioned, each demonstration runs independently and allows the user to evaluate the C5517 and C5545 with the IBM Watson voice transcription service.

### 3.2.1.1 TMDSEVM5517 and CC3220SF-LAUNCHXL Demonstration

This section assumes the following:

- The hardware is connected as described in Section 3.1.1.1.1.
- CCS has been installed and launched.
- The set of tools and utilities from Section 2.2.12 have been installed on the PC. The directory structure with the dependencies must look like Figure 42 and Figure 43.

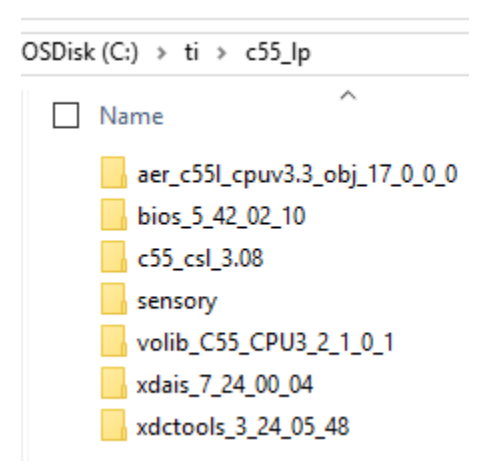

Figure 42. Directory Structure of Project Dependencies and CSL Installation on PC

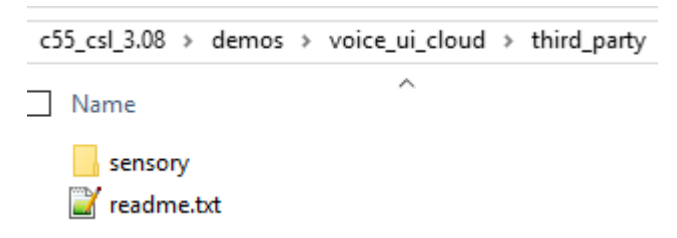

# Figure 43. Location of Sensory Dependency Installation

- A target configuration for TMDSEVM5517 has been created (not covered in this document).
- A target configuration for CC3220SF-LAUNCHXL has been created (not covered in this document).
- Ensure the CC3220SF-LAUNCHXL is powered and its binary flashed as described in Section 3.1.2.3. The CC3220SF-LAUNCHXL must also be connected to a Wi-Fi hotspot with an Internet connection.

**NOTE:** A pre-built binary that can be loaded and run through CCS is provided in the C55x CSL package at <*CSL ROOT*>*\demos\voice\_ui\_cloud\c5517\Debug\c5517\_voiceuicloud.out.* 

If a bootable SD card image is required, the image is in the same location and is named *bootimg.bin*. For instructions on creating and booting from an SD card on the EVMC5517, see Section 6.

1. With CCS launched, import the C5517 project and C55XXCSL\_LP into the workspace from <CSL INSTALL ROOT>\demos\voice\_ui\_cloud\c5517 and <CSL INSTALL ROOT>\ccs\_v6.x\_examples

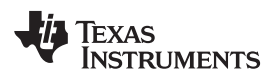

respectively. The workspace would look like Figure 44.

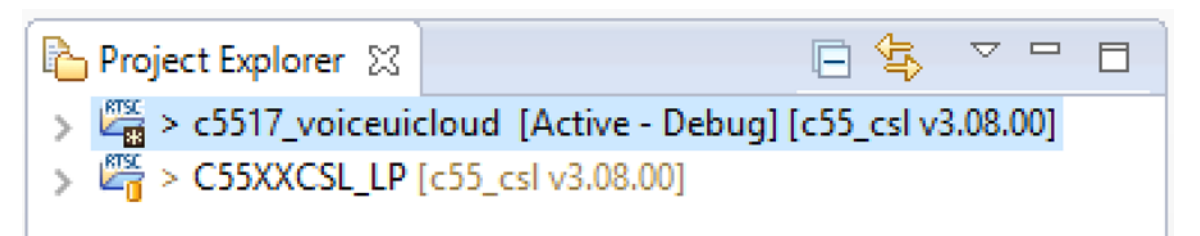

### Figure 44. TMDSEVM5517 and CC3220SF-LAUNCHXL Demonstration CCS Workspace

- Prior to building the demonstration, ensure csl\_general in C55XXCSL\_LP has the correct macro for the C5517 #define CHIP\_C5517. The file is located at <CSL ROOT>Vinc. Once the correct macro is defined, rebuild the C55XXCSL\_LP project.
- 3. Right-click on the c5517\_voiceuicloud project, and click build project.
- 4. When the build completes, c5517\_voiceuicloud.out will be present in the *Debug* folder.
- 5. Power on the EVM5517 and connect a USB cable to the onboard debugger J3.
- 6. Ensure the CC3220SF-LAUNCHXL is powered and its binary flashed as described in Section 3.1.2.3. The CC3220SF-LAUNCHXL must also be connected to a Wi-Fi hotspot with an Internet connection. If desired, the CC3220SF-LAUNCHXL debug information can be viewed in a terminal emulation software, such as TeraTerm. See step 12 of Section 3.1.2.3.2 for details on connecting to the CC3220SF-LAUNCHXL terminal window.
- 7. Launch the target configuration for the EVM5517.
- 8. Right-click and connect to the DSP core with a GEL file loaded.
- 9. Load c5517\_voiceuicloud.out onto the core.
- Press resume, and there will be debug information from the initialization of the LMB printed on the CCS console. A blue LED on the LMB will illuminate, which indicates a successful initialization of the onboard PCM1864.
- 11. At this point the demonstration is ready to run. The audio captured by the LMB can also be heard through headphones connected to P9 (green connector) on the EVM5517. The processed (put through BF, ASNR, MSS, DRC) audio will be on the left headphone, and unprocessed audio will be on the right headphone. The processed audio is the channel sent to the IBM Watson servers for transcription.
- 12. Say the trigger phrase *Hello Blue Genie*. The XF LED on the EVM5517 will illuminate a positive trigger of the keyword.

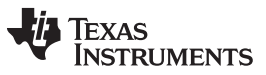

Hardware, Software, Testing Requirements, and Test Results

www.ti.com

The system records 4.5 s of audio subsequent to a positive recognition of the trigger phrase. As an example, say *Testing 1 2 3*. The Sharp LCD mounted on the CC3220SF-LAUNCHXL will have a message *Recording* (see Figure 45).

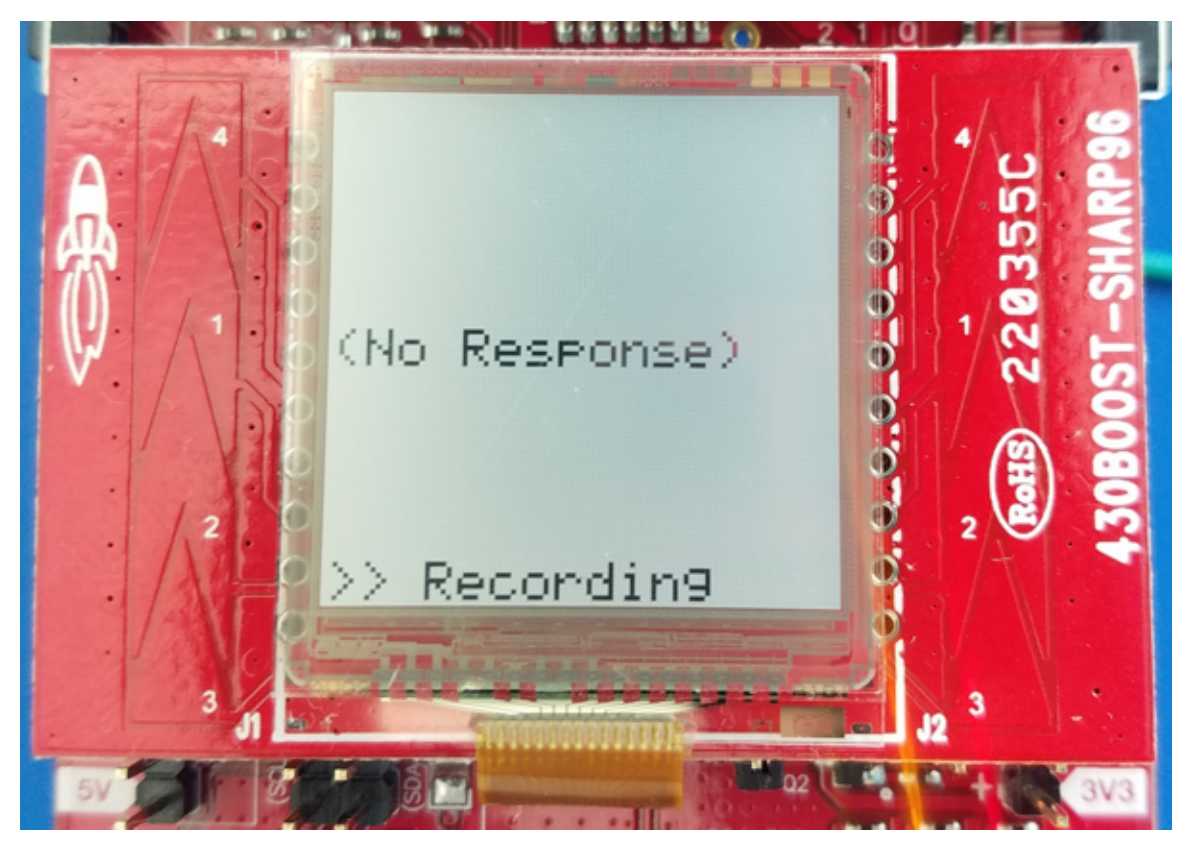

Figure 45. Sharp <sup>®</sup> LCD Indicates Recording in Progress

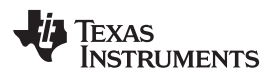

14. Once the recording is complete, the Sharp LCD mounted on the CC3220SF-LAUNCHXL has a message *sending* (Figure 46).

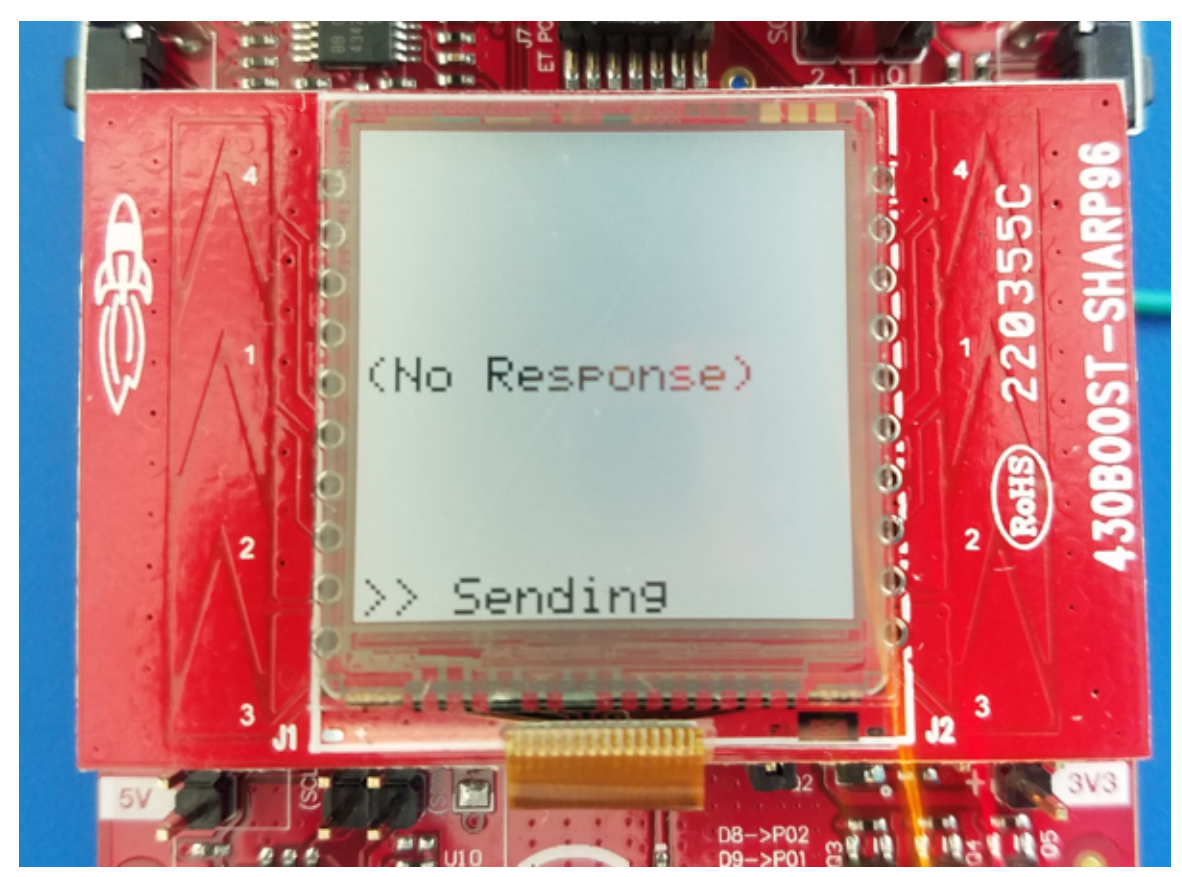

Figure 46. Sharp <sup>®</sup> LCD Indicates Sending Audio to IBM Watson <sup>®</sup> Servers in Progress

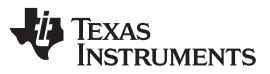

Hardware, Software, Testing Requirements, and Test Results

15. After about a 10-s lapse, the transcribed audio display on the Sharp LCD as *Testing 1 2 3*. An accuracy percentage of the transcribed text as reported by the IBM Watson server also displays on the LCD (see Figure 47). If this project is run using CCS (that is, with the debugger connected), the transcription will also be visible on the CCS console.

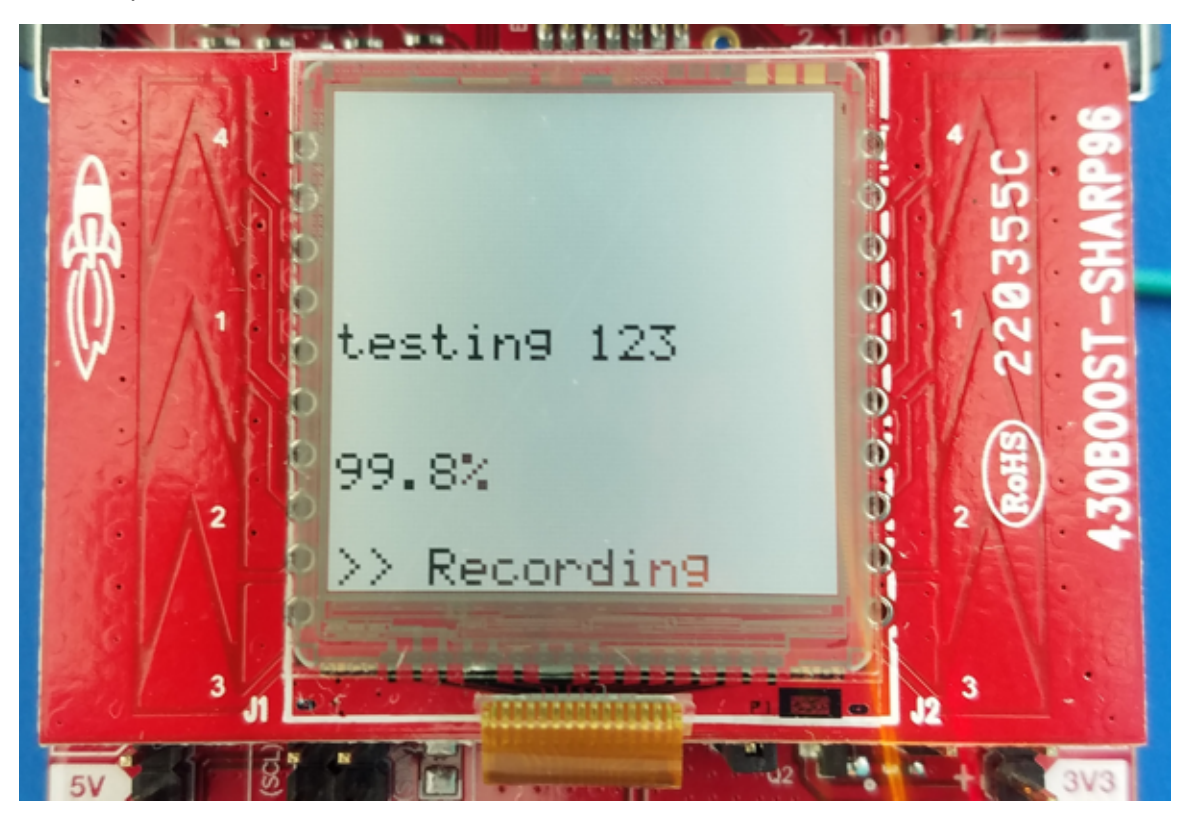

Figure 47. Sharp <sup>®</sup> LCD Shows Transcribed Text

16. The system is now ready for the trigger phrase *Hello Blue Genie* to perform another test. The Sharp LCD mounted on the CC3220SF-LAUNCHXL has a message *recording*.

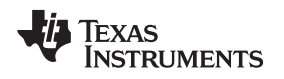

# 3.2.1.2 BOOST5545ULP and CC3220SF-LAUNCHXL Demonstration

This section assumes the following:

- The hardware is connected as described in Section 3.1.1.2.1.
- · CCS has been installed and launched.
- The set of tools and utilities from Section 2.2.12 have been installed on the PC. The directory structure with the dependencies must look like Figure 48 and Figure 49.

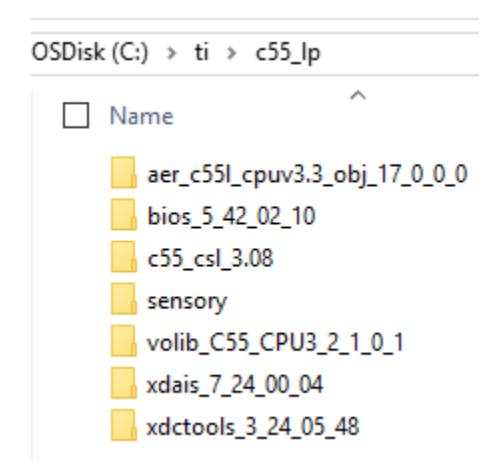

Figure 48. Directory Structure of Project Dependencies and CSL Installation on PC

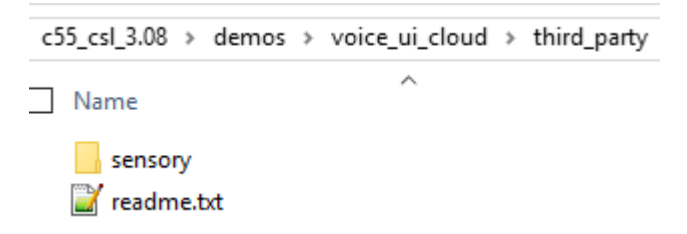

# Figure 49. Location of Sensory Dependency Installation

- The C55x CSL has been installed on the PC .
- The Sensory library has been installed at <CSL INSTALL PATH>\c55\_lp\c55\_csl\_3.07\demos\voice\_ui\_cloud\third\_party
- A target configuration for BOOST5545ULP has been created (not covered in this design guide).
- A target configuration for CC3220SF-LAUNCHXL has been created (not covered in this design guide).
- Ensure the CC3220SF-LAUNCHXL is powered and its binary has been flashed as described in Section 3.1.2.3. The CC3220SF-LAUNCHXL should also be connected to a Wi-Fi hotspot with an Internet connection.

**NOTE:** A pre-built binary that can be loaded and run through CCS is provided in the C55x CSL package at *<CSL ROOT>\demos\voice\_ui\_cloud\c5545\Debug\c5545\_voiceuicloud.out.* 

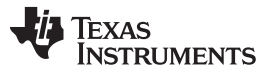

Hardware, Software, Testing Requirements, and Test Results

If a bootable SD card image is required, the image is in the same location and is named *bootimg.bin*. For instructions on creating and booting from an SD card on the BOOST5545ULP, see Section 6.

 With CCS launched, import the C5545 project and C55XXCSL\_LP into the workspace from <CSL INSTALL ROOT>\demos\voice\_ui\_cloud\c5545 and <CSL INSTALL ROOT>\ccs\_v6.x\_examples respectively. The workspace will look like Figure 50.

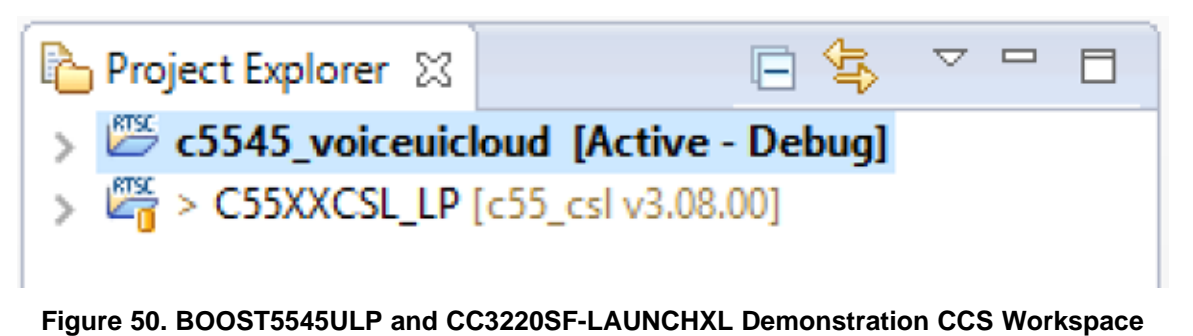

- Before building the demonstration, ensure csl\_general in C55XXCSL\_LP has the correct macro for the C5545 #define C5545\_BSTPCK. The file is located at <CSL ROOT>Vinc. Once the correct macro is defined, rebuild the C55XXCSL\_LP project.
- 3. Right-click on the c5545\_voiceuicloud project, and click build project.
- 4. When the build completes, c5545\_voiceuicloud.out will be present in the Debug folder.
- 5. Connect the BOOST5545ULP and CC3220SF\_LAUNCHXL as illustrated in Figure 14. Power on the BOOST5545ULP and connect a USB cable to the onboard debugger J9.
- Ensure the CC3220SF-LAUNCHXL is powered and its binary flashed as described in Section 3.1.2.3. The CC3220SF-LAUNCHXL must also be connected to a Wi-Fi hotspot with an Internet connection. If desired, the CC3220SF-LAUNCHXL debug information can be viewed in a terminal emulation software such as TeraTerm. See Section 3.1.2.3.2 step 12 for details on connecting to the CC3220SF-LAUNCHXL terminal window.
- 7. Launch the target configuration for the BOOST5545ULP.
- 8. Right-click and connect to the DSP core with a GEL file loaded.
- 9. Load c5545\_voiceuicloud.out onto the core.
- 10. Press resume, and there will be debug information from the initialization of the LMB printed on the CCS console. A blue LED on the LMB will illuminate, which indicates a successful initialization of the onboard PCM1864.

11. At this point the demonstration is ready to run and the word *Ready* will be printed on the BOOST5545ULP OLED (see Figure 51). The audio captured on the LMB will be processed using BF, ASNR, MSS, and DRC.The processed audio will then be sent to the IBM Watson servers for transcription.

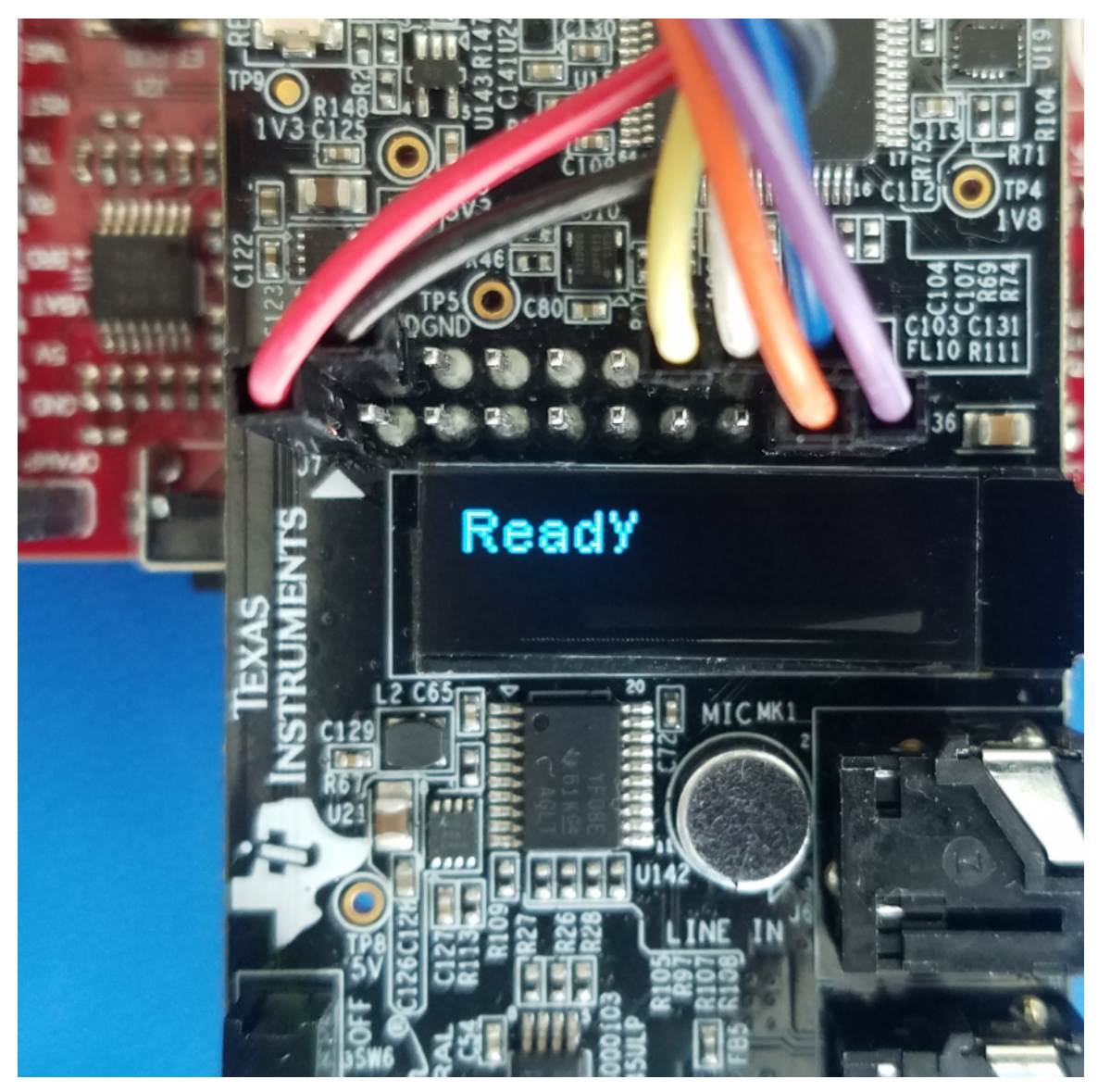

Figure 51. BOOST5545ULP OLED Shows System is Ready for Trigger Phrase

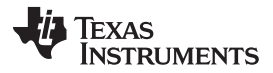

Hardware, Software, Testing Requirements, and Test Results

www.ti.com

12. Say the trigger phrase Hello Blue Genie. The trigger phrase appears on the OLED (see Figure 52).

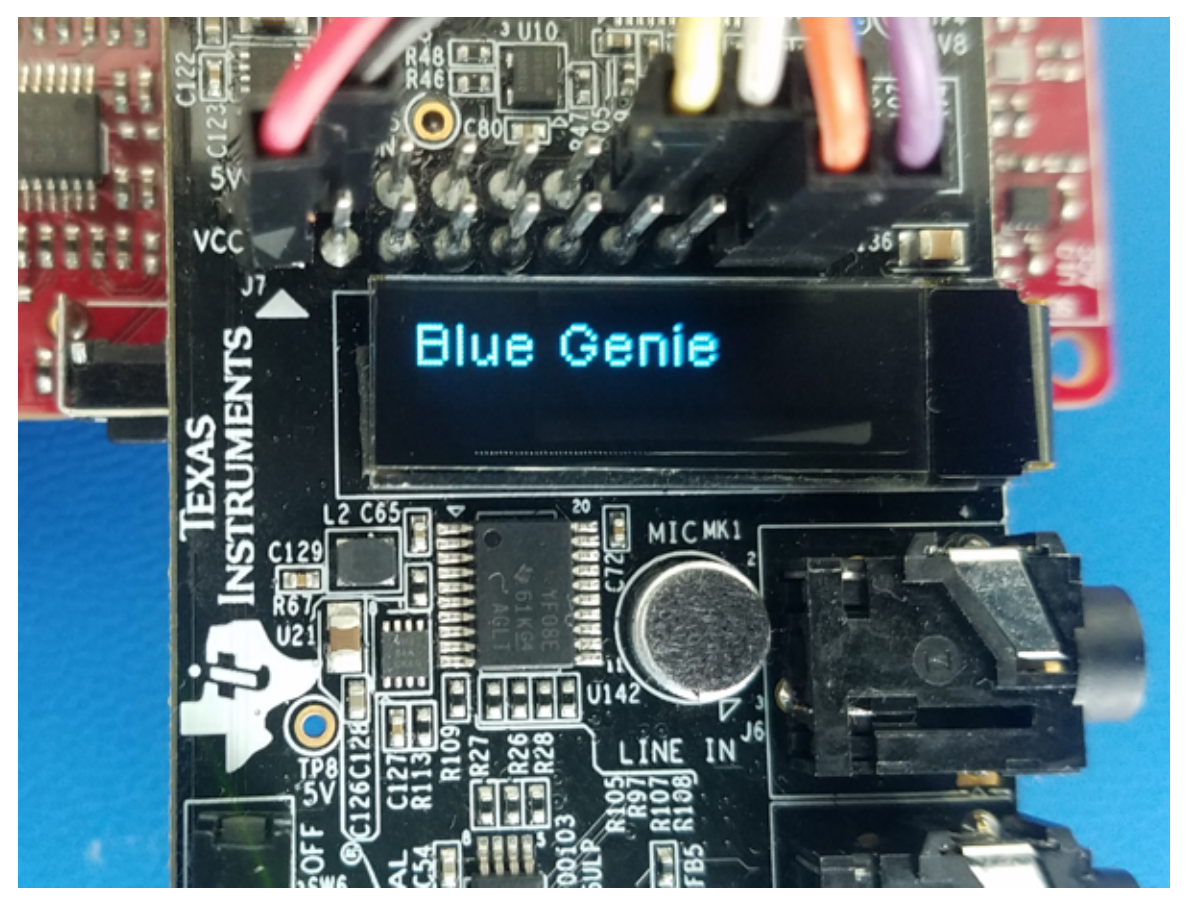

Figure 52. BOOST5545ULP OLED Shows Trigger Phrase After Positive Recognition

13. The system records 4.5 s of audio subsequent to a positive recognition of the trigger phrase. As an example, say *Testing 1 2 3*. Once the 4.5 s have elapsed, the audio clip is sent to the IBM Watson servers for transcription. The roundtrip takes about 10 s varying by network connectivity (see Figure 53).

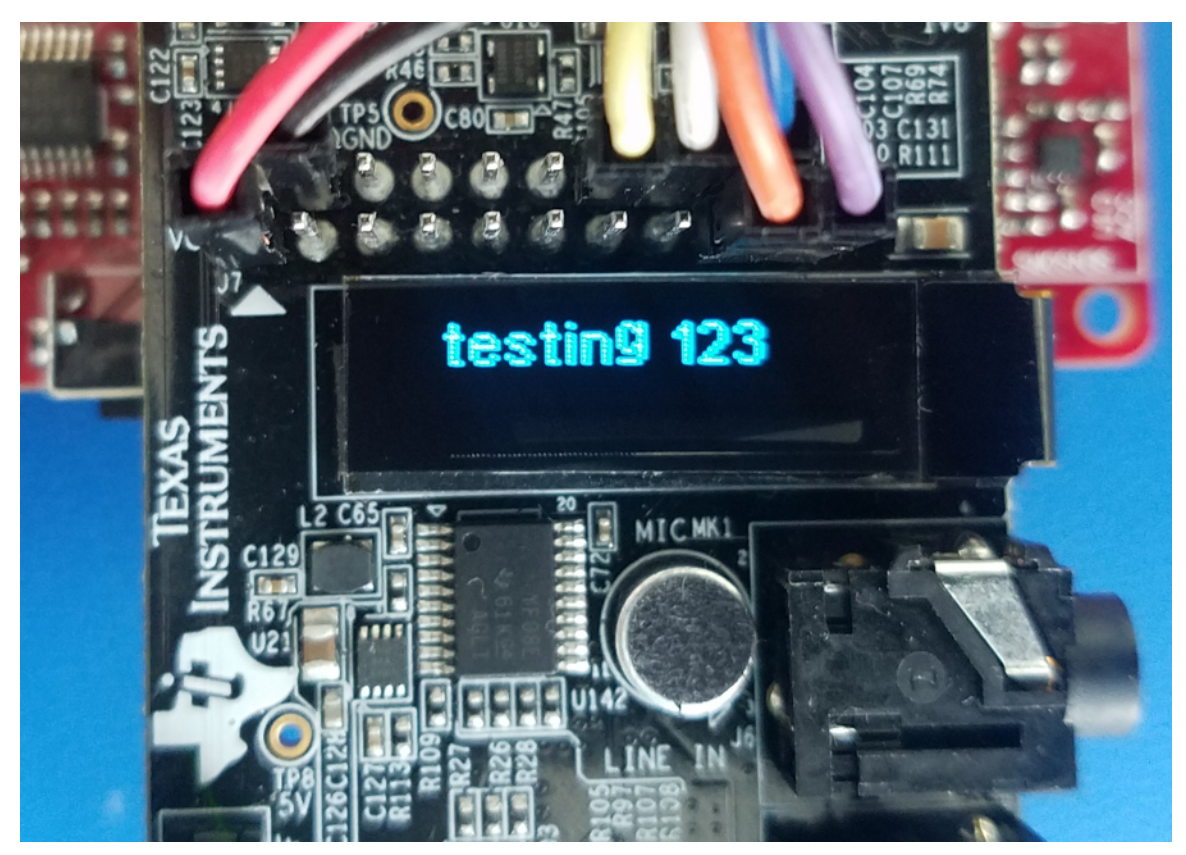

Figure 53. BOOST5545ULP OLED Shows Transcribed Text

- 14. After about 10 s have elapsed, the transcribed audio is displayed on the BOOST5545ULP OLED as *Testing 1 2 3.*
- 15. The system is now ready for the trigger phrase Hello Blue Genie to perform another test.

### 3.2.2 Test Results

This section details the test results based on general execution of the demonstrations.

### Table 12. Server Response Time

| TEST PARAMETER                   | RESULT             | COMMENTS                                                                       |
|----------------------------------|--------------------|--------------------------------------------------------------------------------|
| IBM Watson server roundtrip time | Approximately 10 s | The roundtrip time varies on network conditions and IBM server response times. |

### Table 13. Performance Measurements <sup>(1)</sup>

| PARAMETER                      | C5517                      | C5545                       |
|--------------------------------|----------------------------|-----------------------------|
| Total MIPS                     | 200 MHz                    | 120 MHz                     |
| Number of physical microphones | 4 (2 × I2S)                | 2 (1 × I2S)                 |
| Number of virtual microphones  | 4                          | 2                           |
| Measured MIPS <sup>(2)</sup>   | 33+27+1+10 = 71 MIPS       | 10+13+1+10 = 34 MIPS        |
| Memory usage (SARAM+DARAM)     | 240KB used, 80KB remaining | 215KB used, 105KB remaining |

(1) C5545 and C5517 have 320-KB total on-chip memory

(2) Measured MIPS includes BF+ASNR+MSS+Sensory

# 4 Design Files

To download the design files, such as schematics, bill of materials (BOM), PCB layout recommendations, and so on, see the design files at:

- TIDEP-0083
- TIDA-01470
- CC3220SF-LAUNCHXL
- BOOST5545ULP
- EVM5517

### 5 Software Files

To download the software files, see the design files at TIDEP-0083.

# 6 Related Documentation

- 1. Chen, Joe C., Kung Yao, and Ralph E. Hudson, *Acoustic Source Localization and Beamforming: Theory and Practice*, EURASIP Journal on Advances in Signal Processing 2003, no. 4 (2003): 359-70.
- 2. Wikipedia, Beamforming
- 3. Texas Instruments, C5517 General Purpose EVM User Guide
- 4. Texas Instruments, C5517 Evaluation Module
- 5. Texas Instruments, TMS320C5545 BoosterPack Hardware User's Guide
- 6. Texas Instruments, Creating an SD card boot image for C55x
- 7. Texas Instruments, CC3120 & CC3220
- 8. Texas Instruments,C55x Chip Support Libraries (CSL) Download
- 9. Sensory Inc., Sensory Truly Handsfree keyword recognition library
- 10. Texas Instruments, Code Composer Studio
- 11. Texas Instruments, Demonstrating Triggering and Control with Cloud Connection to IBM Watson
- 12. Texas Instruments, SimpleLink CC3220 SDK

Voice Triggering and Processing With Cloud Connection to IBM Watson® TIDUDH8A–October 2 Reference Design Subr TEXAS INSTRUMENTS

www.ti.com

### 6.1 Trademarks

BoosterPack, SimpleLink, Code Composer Studio, Internet-on-a-chip, SmartConfig, E2E, MSP430 are trademarks of Texas Instruments.

About the Authors

ARM, Cortex are registered trademarks of ARM Limited.

Amazon Echo, Amazon are trademarks of Amazon.com, Inc.

Bluetooth is a registered trademark of Bluetooth Special Interest Group (SIG).

Google Home is a trademark of Google, Inc.

Google is a registered trademark of Google, Inc.

Watson is a trademark of International Business Machines Corporation ("IBM").

IBM Watson is a registered trademark of International Business Machines Corporation ("IBM").

IBM is a registered trademark of International Business Machines Corporation.

Microsoft, Windows are registered trademarks of Microsoft Corporation.

Sensory, TrulyHandsFree are trademarks of Sensory, Inc.

Sharp is a registered trademark of Sharp Corporation.

Wi-Fi CERTIFIED is a trademark of Wi-Fi Alliance.

Wi-Fi, Wi-Fi Direct are registered trademarks of Wi-Fi Alliance.

All other trademarks are the property of their respective owners.

# 7 About the Authors

**LALINDRA JAYATILLEKE** is a digital applications engineer at TI specializing in embedded processing applications including audio processing systems. Lalindra earned his bachelors of science in electrical engineering from the University of the District of Columbia, Washington DC.

**MICHAEL REYMOND** is an applications engineer at Texas Instruments, where he is responsible for supporting customers designing Wi-Fi-enabled systems. Michael earned his bachelors of science in computer engineering from Georgia Tech.

**MING WEI** is a senior software engineer at TI, where he develops and supports the Processor SDK RTOS for Sitara and the DSP families of SOC devices. Ming brings his extensive experiences and knowledge in real-time systems, signal processing, and code optimization to this role. Ming earned B.Sc., M.Sc., and Ph.D. in computer sciences from Xi'an Jiao-tong University and University of North Texas.

# 7.1 Acknowledgments

**JOHN GODBEY** is a software engineer at TI supporting supports the Processor SDK RTOS for Sitara and the DSP families of SOC devices.

**HARI PATEL** is a catalog embedded processors Intern at TI, where he is working on developing firmware for C55x DSPs, MSP430<sup>™</sup> microcontrollers, and TI Simplelink family devices. Hari is pursuing his master of science in electrical engineering from University of Florida, Gainesville, FL.

**JORGE TRONCOSO** is a catalog embedded processors Intern at TI. Jorge is an undergraduate studying electrical engineering and computer science at MIT.

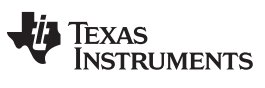

Revision A History

### www.ti.com

# **Revision A History**

NOTE: Page numbers for previous revisions may differ from page numbers in the current version.

### Changes from Original (October 2017) to A Revision

| Changes from Original (October 2017) to A Revision Pag   | ge |
|----------------------------------------------------------|----|
| Added row for Sensory TrulyHandsFree (THF)               | 3  |
| Added Section 2.2.7                                      | 8  |
| Added row for Sensory THF 1.0.0                          | 9  |
| Added third footnote to Table 2                          | 9  |
| Added links in Table 10                                  | 22 |
| Added added third bullet point, Figure 42, and Figure 43 | 44 |
| Added added third bullet point, Figure 48, and Figure 49 | 49 |
| Changed link in list item 9                              | 54 |
| Added list item 12                                       | 54 |

### IMPORTANT NOTICE FOR TI DESIGN INFORMATION AND RESOURCES

Texas Instruments Incorporated ('TI") technical, application or other design advice, services or information, including, but not limited to, reference designs and materials relating to evaluation modules, (collectively, "TI Resources") are intended to assist designers who are developing applications that incorporate TI products; by downloading, accessing or using any particular TI Resource in any way, you (individually or, if you are acting on behalf of a company, your company) agree to use it solely for this purpose and subject to the terms of this Notice.

TI's provision of TI Resources does not expand or otherwise alter TI's applicable published warranties or warranty disclaimers for TI products, and no additional obligations or liabilities arise from TI providing such TI Resources. TI reserves the right to make corrections, enhancements, improvements and other changes to its TI Resources.

You understand and agree that you remain responsible for using your independent analysis, evaluation and judgment in designing your applications and that you have full and exclusive responsibility to assure the safety of your applications and compliance of your applications (and of all TI products used in or for your applications) with all applicable regulations, laws and other applicable requirements. You represent that, with respect to your applications, you have all the necessary expertise to create and implement safeguards that (1) anticipate dangerous consequences of failures, (2) monitor failures and their consequences, and (3) lessen the likelihood of failures that might cause harm and take appropriate actions. You agree that prior to using or distributing any applications. TI has not conducted any testing other than that specifically described in the published documentation for a particular TI Resource.

You are authorized to use, copy and modify any individual TI Resource only in connection with the development of applications that include the TI product(s) identified in such TI Resource. NO OTHER LICENSE, EXPRESS OR IMPLIED, BY ESTOPPEL OR OTHERWISE TO ANY OTHER TI INTELLECTUAL PROPERTY RIGHT, AND NO LICENSE TO ANY TECHNOLOGY OR INTELLECTUAL PROPERTY RIGHT OF TI OR ANY THIRD PARTY IS GRANTED HEREIN, including but not limited to any patent right, copyright, mask work right, or other intellectual property right relating to any combination, machine, or process in which TI products or services are used. Information regarding or referencing third-party products or services does not constitute a license to use such products or services, or a warranty or endorsement thereof. Use of TI Resources may require a license from a third party under the patents or other intellectual property of the third party, or a license from TI under the patents or other intellectual property of TI.

TI RESOURCES ARE PROVIDED "AS IS" AND WITH ALL FAULTS. TI DISCLAIMS ALL OTHER WARRANTIES OR REPRESENTATIONS, EXPRESS OR IMPLIED, REGARDING TI RESOURCES OR USE THEREOF, INCLUDING BUT NOT LIMITED TO ACCURACY OR COMPLETENESS, TITLE, ANY EPIDEMIC FAILURE WARRANTY AND ANY IMPLIED WARRANTIES OF MERCHANTABILITY, FITNESS FOR A PARTICULAR PURPOSE, AND NON-INFRINGEMENT OF ANY THIRD PARTY INTELLECTUAL PROPERTY RIGHTS.

TI SHALL NOT BE LIABLE FOR AND SHALL NOT DEFEND OR INDEMNIFY YOU AGAINST ANY CLAIM, INCLUDING BUT NOT LIMITED TO ANY INFRINGEMENT CLAIM THAT RELATES TO OR IS BASED ON ANY COMBINATION OF PRODUCTS EVEN IF DESCRIBED IN TI RESOURCES OR OTHERWISE. IN NO EVENT SHALL TI BE LIABLE FOR ANY ACTUAL, DIRECT, SPECIAL, COLLATERAL, INDIRECT, PUNITIVE, INCIDENTAL, CONSEQUENTIAL OR EXEMPLARY DAMAGES IN CONNECTION WITH OR ARISING OUT OF TI RESOURCES OR USE THEREOF, AND REGARDLESS OF WHETHER TI HAS BEEN ADVISED OF THE POSSIBILITY OF SUCH DAMAGES.

You agree to fully indemnify TI and its representatives against any damages, costs, losses, and/or liabilities arising out of your noncompliance with the terms and provisions of this Notice.

This Notice applies to TI Resources. Additional terms apply to the use and purchase of certain types of materials, TI products and services. These include; without limitation, TI's standard terms for semiconductor products <a href="http://www.ti.com/sc/docs/stdterms.htm">http://www.ti.com/sc/docs/stdterms.htm</a>), evaluation modules, and samples (<a href="http://www.ti.com/sc/docs/stdterms.htm">http://www.ti.com/sc/docs/stdterms.htm</a>), evaluation

Mailing Address: Texas Instruments, Post Office Box 655303, Dallas, Texas 75265 Copyright © 2017, Texas Instruments Incorporated